Date: 01/10/07

Page :

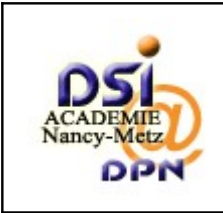

1/37

SESAM

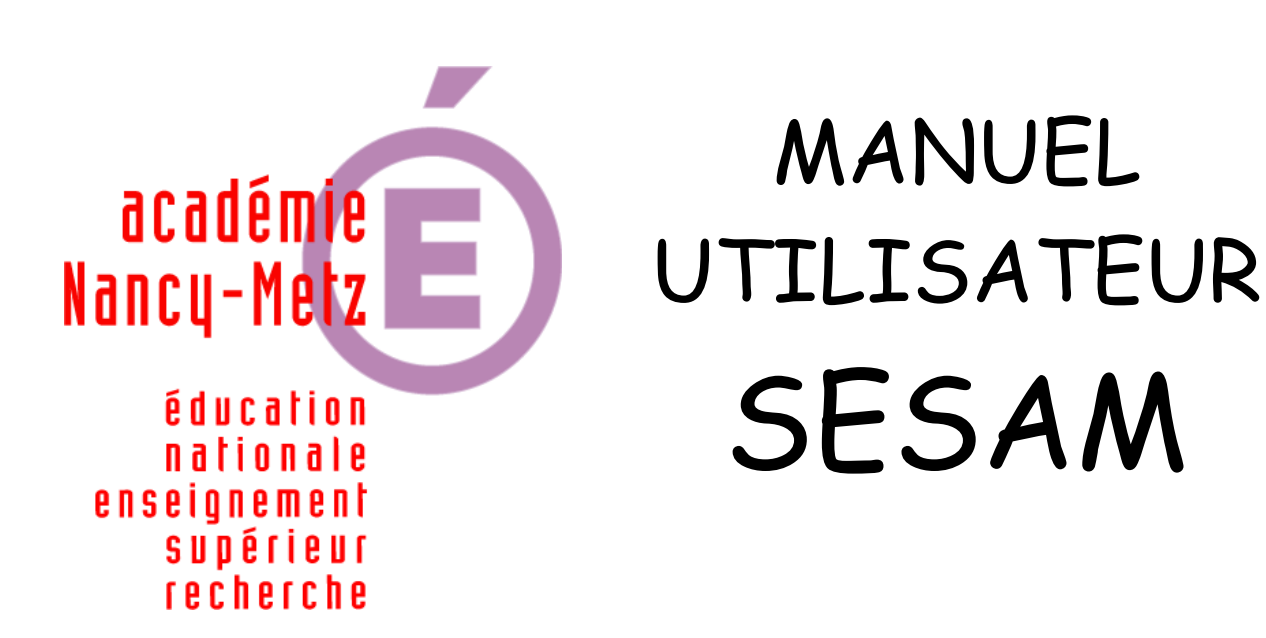

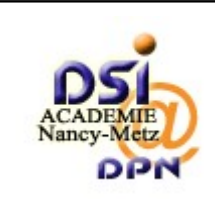

# SESAM

| Auteur | : | DSI-DPN |
|--------|---|---------|
| Auteur | : | DSI-DPN |

Page :

| Historique des versions |                   |            |              |  |  |  |  |  |
|-------------------------|-------------------|------------|--------------|--|--|--|--|--|
| Version                 | Éléments modifiés | Date       | Rédacteur    |  |  |  |  |  |
| 1.0                     | document initial  | 04/07/2007 | Alain Belmon |  |  |  |  |  |
| 1.1                     | document corrigé  | 01/10/2007 | Alain Belmon |  |  |  |  |  |
| 1.2                     | document corrigé  | 29/10/2007 | Alain Belmon |  |  |  |  |  |
|                         |                   |            |              |  |  |  |  |  |

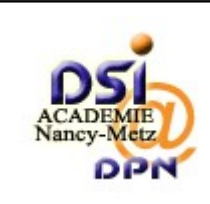

Page :

SESAM

## SOMMAIRE

| <u>1 Logiciel SESAM</u>                                     | 5  |
|-------------------------------------------------------------|----|
| <u>1.1 Présentation</u>                                     | 5  |
| <u>1.2 Les profils utilisateurs de SESAM</u>                | 5  |
| <u>1.3 Traitement des signalements</u>                      | 6  |
| <u>1.4 La couleur des signalements</u>                      | 6  |
| <u>1.5 Les différents états du signalement</u>              | 7  |
| <u>1.6 Visibilité des signalements</u>                      | 8  |
| <u>2 Gestion des signalements par le profil utilisateur</u> |    |
| 2.1 Première connexion                                      |    |
| 2.2 Connexion                                               |    |
| 2.3 Authentification                                        |    |
| <u>2.4 Page "Mon affichage"</u>                             | 11 |
| <u>2.5 Afficher les signalements</u>                        |    |
| <u>2.6 Rapporter un signalement</u>                         |    |
| 2.6.1 Joindre plusieurs fichiers                            |    |
| <u>3 Gestion du signalement par le profil diffuseur</u>     |    |
| <u>3.1 Première connexion</u>                               |    |
| <u>3.2 Connexion</u>                                        |    |
| 3.3 Authentification                                        |    |
| <u>3.4 Page "Mon affichage"</u>                             |    |
| <u>3.5 Afficher les signalements</u>                        |    |
| <u>3.6 Traitement du signalement</u>                        | 21 |
| <u>4 Gestion du signalement par le profil testeur</u>       | 24 |
| 4.1 Première connexion                                      | 24 |
| <u>4.2 Connexion</u>                                        | 24 |
| 4.3 Authentification                                        | 24 |
| <u>4.4 Page "Mon affichage"</u>                             | 25 |
| 4.5 Afficher les signalements                               |    |
| <u>4.6 Traitement du signalement</u>                        | 28 |
| 4.6.1 Joindre plusieurs fichiers                            |    |
| 5 Gestion du signalement par le profil développeur          |    |
| <u>5.1 Première connexion</u>                               |    |
| <u>5.2 Connexion</u>                                        |    |
| <u>5.3 Authentification</u>                                 |    |
| <u>5.4 Page "Mon affichage"</u>                             |    |
| <u>5.5 Afficher les signalements</u>                        |    |
|                                                             |    |

| ACADEMIE<br>Nancy-Metz | Manuel utilisateur | Date :<br>Page : | 01/10/07<br>4/37 |
|------------------------|--------------------|------------------|------------------|
| DPN                    | SESAM              | Auteur :         | DSI-DPN          |
| <u>5.6 Traitemer</u>   | t du signalement   |                  | 35               |

Page :

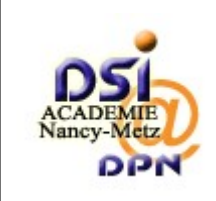

# 1 Logiciel SESAM

# 1.1 Présentation

Le logiciel SESAM est un outil de gestion de signalements des projets nationaux. L'outil SESAM permet :

- de gérer différents projets
- de gérer les utilisateurs et leurs droits d'accès
- de déclarer des signalements de type support, anomalie ou évolution.

#### 1.2 Les profils utilisateurs de SESAM

Les utilisateurs sont déclarés dans SESAM avec des profils qui leur donnent plus ou moins accès à des fonctionnalités.

Les profils ont des droits croissants :

• invité < utilisateur < testeur < développeur < diffuseur < administrateur.

| Profils SESAM  | ACCES                                                                                                    |  |  |  |  |  |  |
|----------------|----------------------------------------------------------------------------------------------------|--|--|--|--|--|--|
| Invité         | Consulter les signalements                                                                                                    |  |  |  |  |  |  |
| Utilisateur    | Créer, consulter les signalements de type support,<br>ajouter des notes.                                                                |  |  |  |  |  |  |
| Testeur        | Tous les droits des utilisateurs +<br>créer des signalements de type anomalie et évolution,<br>démarrer la surveillance du signalement. |  |  |  |  |  |  |
| Développeur    | Tous les droits des testeurs +<br>modifier toutes les données du signalement.                                                           |  |  |  |  |  |  |
| Diffuseur      | Tous les droits du développeur +<br>gérer le projet<br>gérer les droits d'accès utilisateur                                             |  |  |  |  |  |  |
| Administrateur | Tous les droits du diffuseurs +<br>créer le projet<br>créer les utilisateurs<br>gérer les champs personnalisés                          |  |  |  |  |  |  |

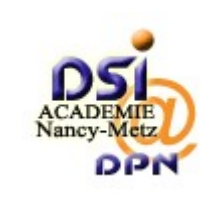

#### SESAM

Auteur: DSI-DPN

6/37

#### 1.3 Traitement des signalements

- L'utilisateur fait les signalements de type support
- Le diffuseur prend en charge le signalement
  - $\circ~$  Il modifie l'état du signalement au fur et à mesure de son traitement
  - O Il rédige une note pour répondre au signalement de type support
  - $\circ~$  Il crée un signalement fils en cas d'anomalie ou de demande d'évolution
  - $\circ~$  Il transmet le signalement de type anomalie ou évolution au développeur
- Le développeur prend en charge le signalement de type anomalie ou évolution
  - Il gère le signalement fils
  - Il rédige une note pour répondre ou apporter des informations au signalement de type anomalie ou évolution
  - $\circ~$  Il modifie l'état du signalement au fur et à mesure de son traitement
  - Lorsque l'état est "corrigé", il transmet la gestion du signalement au diffuseur
- Le diffuseur prend en charge le signalement est fait évoluer son état jusqu'à la position finale "Traité"

#### 1.4 La couleur des signalements

Les signalements peuvent prendre les couleurs suivantes en fonction de l'état d'avancement de leurs traitements par les équipes de diffusion et de développement :

| Rouge      | Signalé                  |
|------------|--------------------------|
| Rose       | Pris en charge           |
| Jaune      | A compléter              |
| Brun       | A arbitrer               |
| Jaune pâle | Transmis pour traitement |
| Bleu       | Différé                  |
| Bleu pâle  | Rejeté                   |
| Bleu clair | En cours de correction   |
| Bleu foncé | Corrigé                  |
| Cyan       | Livré                    |
| Vert pâle  | A valider                |
| Vert       | Validé                   |
| Orange     | A reprendre              |
| Gris       | Traité                   |

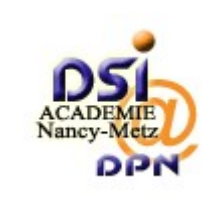

Page :

SESAM

# 1.5 Les différents états du signalement

| Niveau d'accès minimum pour changer un<br>signalement vers cette phase |             |  |  |  |  |
|------------------------------------------------------------------------|-------------|--|--|--|--|
| signalé                                                                | utilisateur |  |  |  |  |
| pris en charge                                                         | diffuseur   |  |  |  |  |
| a compléter                                                            | diffuseur   |  |  |  |  |
| a arbitrer                                                             | diffuseur   |  |  |  |  |
| transmis pour traitement                                               | diffuseur   |  |  |  |  |
| différé                                                                | développeur |  |  |  |  |
| rejeté                                                                 | développeur |  |  |  |  |
| en cours de correction                                                 | développeur |  |  |  |  |
| corrigé                                                                | développeur |  |  |  |  |
| livré                                                                  | développeur |  |  |  |  |
| a valider                                                              | diffuseur   |  |  |  |  |
| validé                                                                 | testeur     |  |  |  |  |
| a reprendre                                                            | diffuseur   |  |  |  |  |
| traité                                                                 | diffuseur   |  |  |  |  |

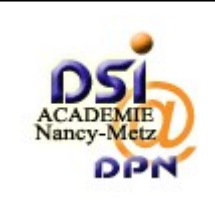

Page :

## 1.6 Visibilité des signalements

- les signalements de type 5 (support) ne sont pas visibles par les profils développeurs et testeurs.
- Seuls les signalements de type S (support) sont visibles par les profils utilisateurs et diffuseurs. Si le signalement est modifié en type A (anomalie) ou E (évolution), il n'est plus visible par le profil l'utilisateur.

| Visibilité des signalements selon le type |         |       |       |       |  |  |  |  |
|-------------------------------------------|---------|-------|-------|-------|--|--|--|--|
|                                           | Testeur |       |       |       |  |  |  |  |
| S (support)                               | oui     | oui   | non   | non   |  |  |  |  |
| A (anomalie)                              | non     | oui   | oui   | oui   |  |  |  |  |
| E (évolution)                             | non     | oui   | oui   | oui   |  |  |  |  |
| Créer les types                           | S       | S-A-E | S-A-E | S-A-E |  |  |  |  |
| Modifier les paramètres<br>du signalement | non     | oui   | oui   | non   |  |  |  |  |
| Envoyer un fichier                        | oui     | oui   | oui   | oui   |  |  |  |  |
| Ajouter une note                          | oui     | oui   | oui   | oui   |  |  |  |  |

# Tableau indiquant les étapes du Workflow

|                             | diffuseur | diffuseur         | diffuseur      | diffuseur  | diffuseur                      | diffuseur<br>développeur | diffuseur<br>développeur | diffuseur<br>développeur  | diffuseur<br>développeur | diffuseur<br>développeur | diffuseur | diffuseur<br>développeur<br>testeur | diffuseur      | diffuseur |
|-----------------------------|-----------|-------------------|----------------|------------|--------------------------------|--------------------------|--------------------------|---------------------------|--------------------------|--------------------------|-----------|-------------------------------------|----------------|-----------|
| État actuel                 |           |                   | 1              | 1          | 1                              | 1                        | État s                   | suivant                   | 1                        |                          |           | 1                                   |                |           |
|                             | signalé   | pris en<br>charge | à<br>compléter | à arbitrer | transmis<br>pour<br>traitement | différé                  | rejeté                   | en cours de<br>correction | corrigé                  | livré                    | à valider | validé                              | à<br>reprendre | traité    |
| signalé                     |           | ×                 |                |            |                                |                          |                          |                           |                          |                          |           |                                     |                |           |
| pris en charge              |           |                   | ×              | ×          | ×                              |                          |                          |                           |                          |                          |           |                                     |                | ×         |
| à compléter                 | ×         |                   |                |            |                                |                          |                          |                           |                          |                          |           |                                     |                |           |
| à arbitrer                  |           |                   |                |            | X                              |                          |                          |                           |                          |                          |           |                                     |                | ×         |
| transmis pour<br>traitement |           |                   |                |            |                                | ×                        | ×                        | ×                         |                          |                          |           |                                     |                |           |
| différé                     |           |                   |                |            |                                |                          |                          |                           | X                        | ×                        |           |                                     |                |           |
| rejeté                      |           |                   |                | ×          |                                |                          |                          |                           |                          |                          |           |                                     |                | ×         |
| en cours de<br>correction   |           |                   |                |            |                                |                          |                          |                           | ×                        | ×                        |           |                                     |                |           |
| corrigé                     |           |                   |                |            |                                |                          |                          |                           |                          | ×                        |           |                                     |                |           |
| livré                       |           |                   |                |            |                                |                          |                          |                           |                          |                          | ×         |                                     | X              | ×         |
| à valider                   |           |                   |                |            |                                |                          |                          |                           |                          |                          |           | ×                                   | X              |           |
| validé                      |           |                   |                |            |                                |                          |                          |                           |                          |                          |           |                                     |                | ×         |
| à reprendre                 |           | X                 |                |            |                                |                          |                          |                           |                          |                          |           |                                     |                |           |
| traité                      |           |                   |                |            |                                |                          |                          |                           |                          |                          |           |                                     | X              |           |

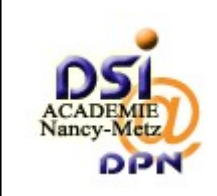

10/37

# 2 Gestion des signalements par le profil utilisateur

#### 2.1 Première connexion

Chaque utilisateur déclaré par l'administrateur reçoit un courriel avec un lien orientant vers une page de connexion. Cette page permet à l'utilisateur de créer son mot de passe puis de se connecter à SESAM.

#### 2.2 Connexion

Adresse internet : <u>http://sesam.in.ac-nancy-metz.fr/sesam</u>

## 2.3 Authentification

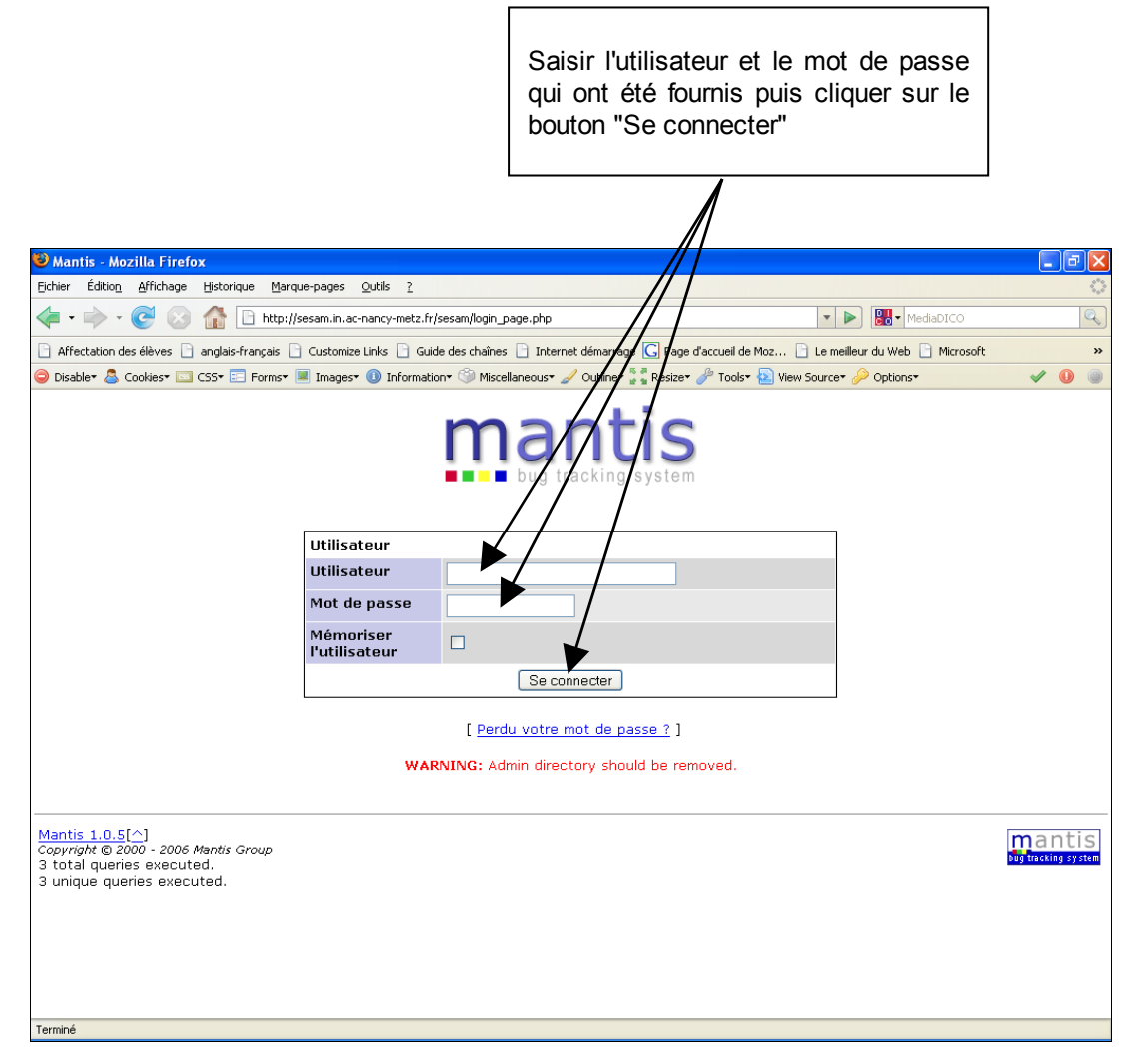

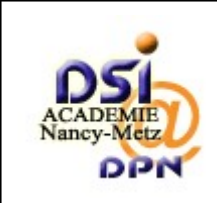

Auteur : DSI-DPN

Page :

SESAM

# 2.4 Page "Mon affichage"

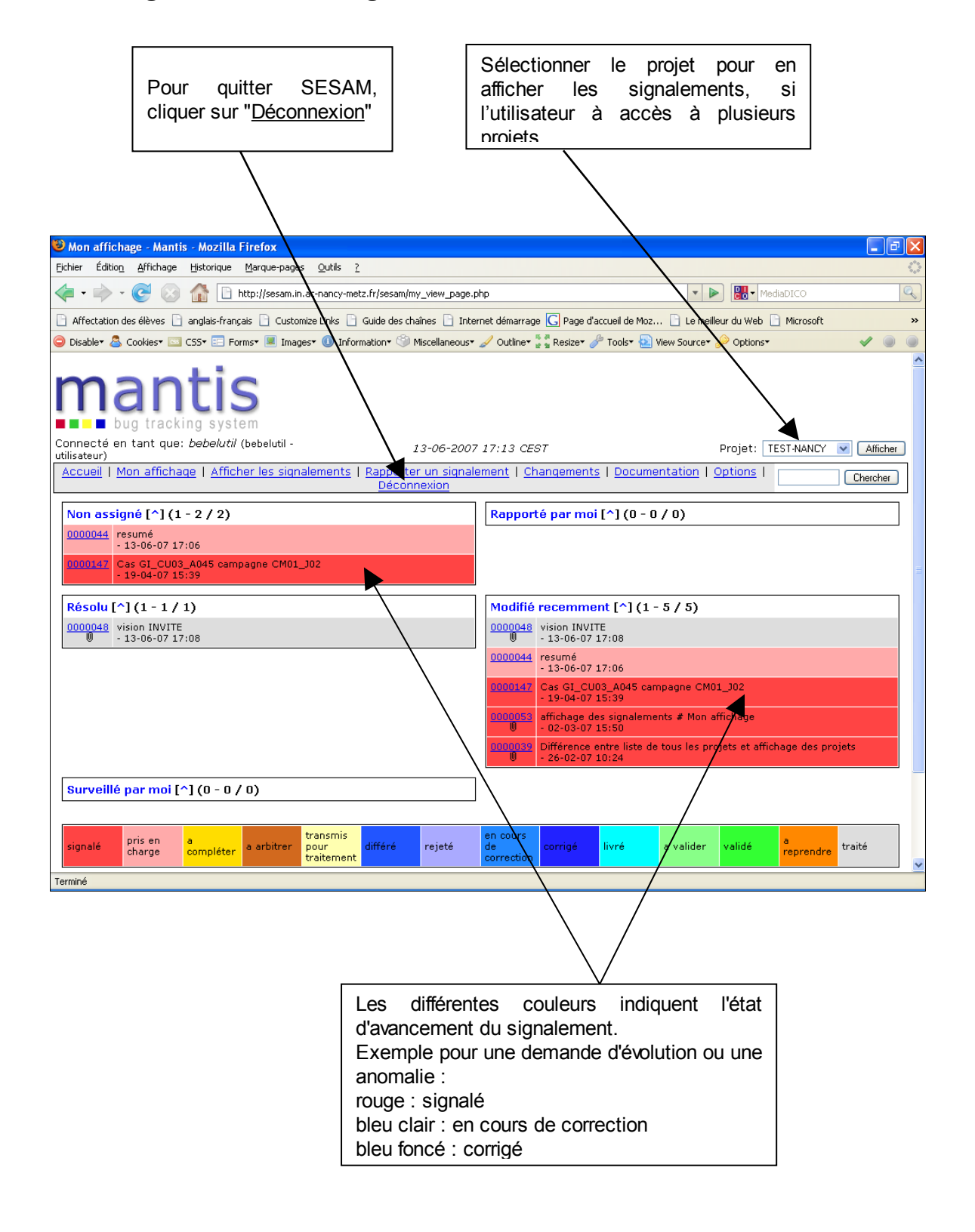

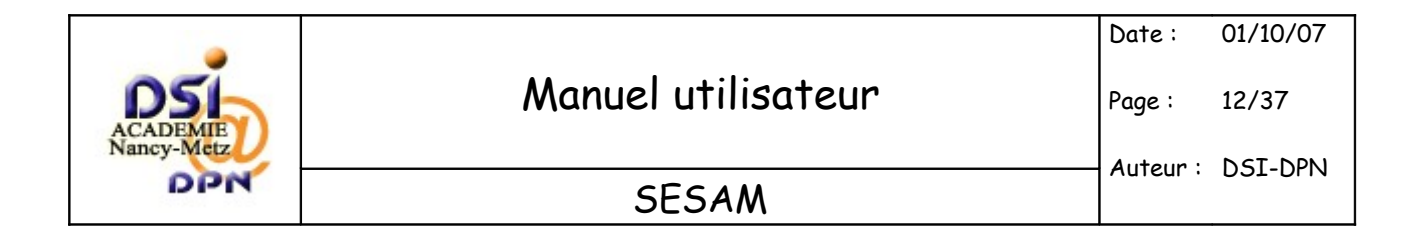

# 2.5 Afficher les signalements

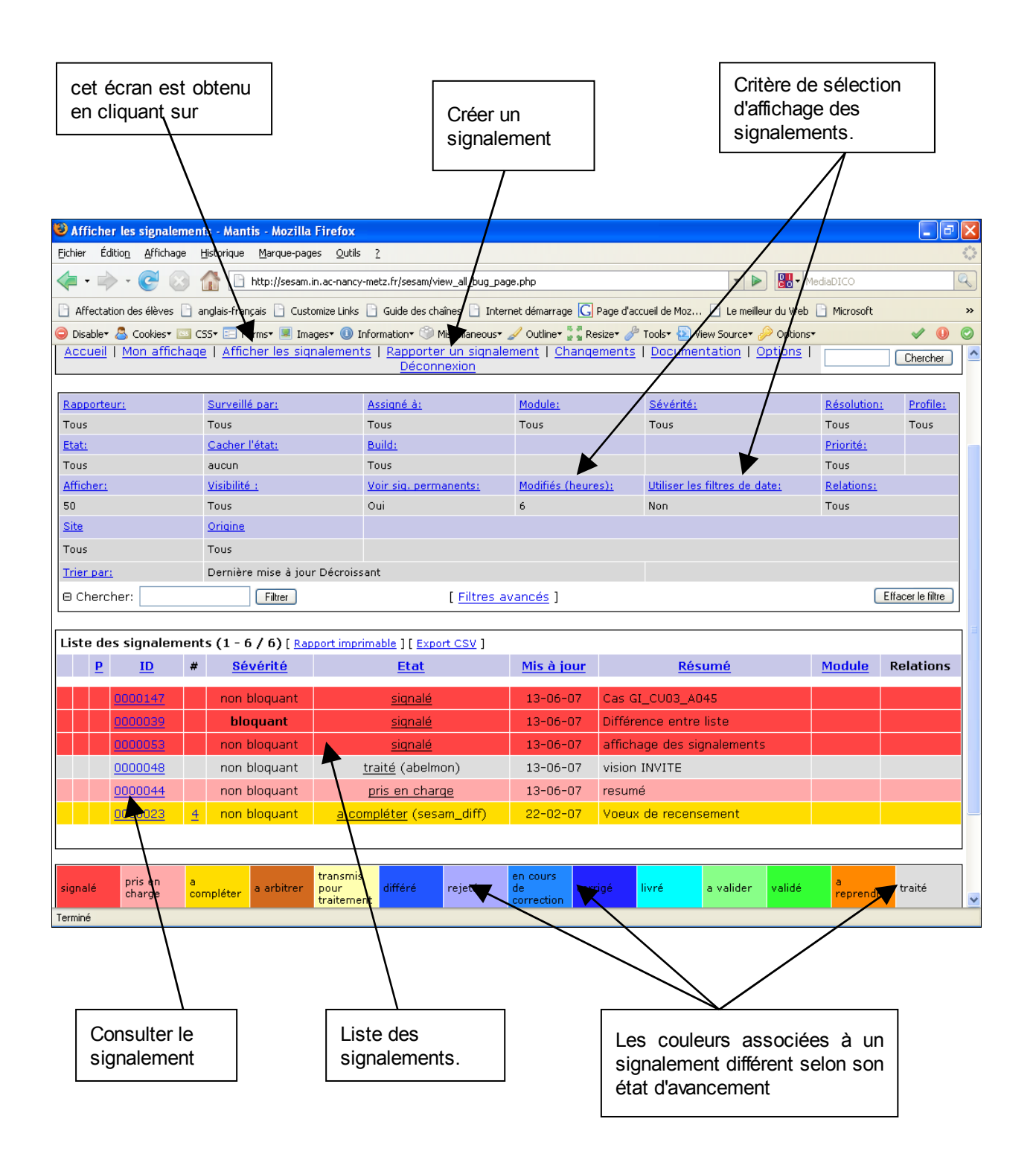

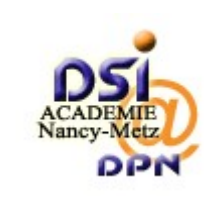

13/37

#### 2.6 Rapporter un signalement

L'utilisateur d'un projet peut avoir des droits différents selon son profil :

- **utilisateur** : permet de faire des signalements de type "support" et ne peut visualiser que les signalements de type "support"
- **développeur** : permet de faire des signalements de type "support", "anomalie et "évolution et ne peut visualiser que les signalements de type "anomalie et "évolution"
- **testeur** : permet de faire des signalements de type "support", "anomalie et "évolution et ne peut visualiser que les signalements de type "anomalie" et "évolution"
- **diffuseur** : permet de faire des signalements de type "support", "anomalie et "évolution" et il peut les visualiser.

La description des écrans suivants correspond à un profil "utilisateur".

Pour saisir un signalement, l'utilisateur clique sur l'option "<u>Rapporter un signalement</u>" de la barre de menu. La page de saisie du signalement s'affiche.

Les champs précédés de (\*)sont obligatoires.

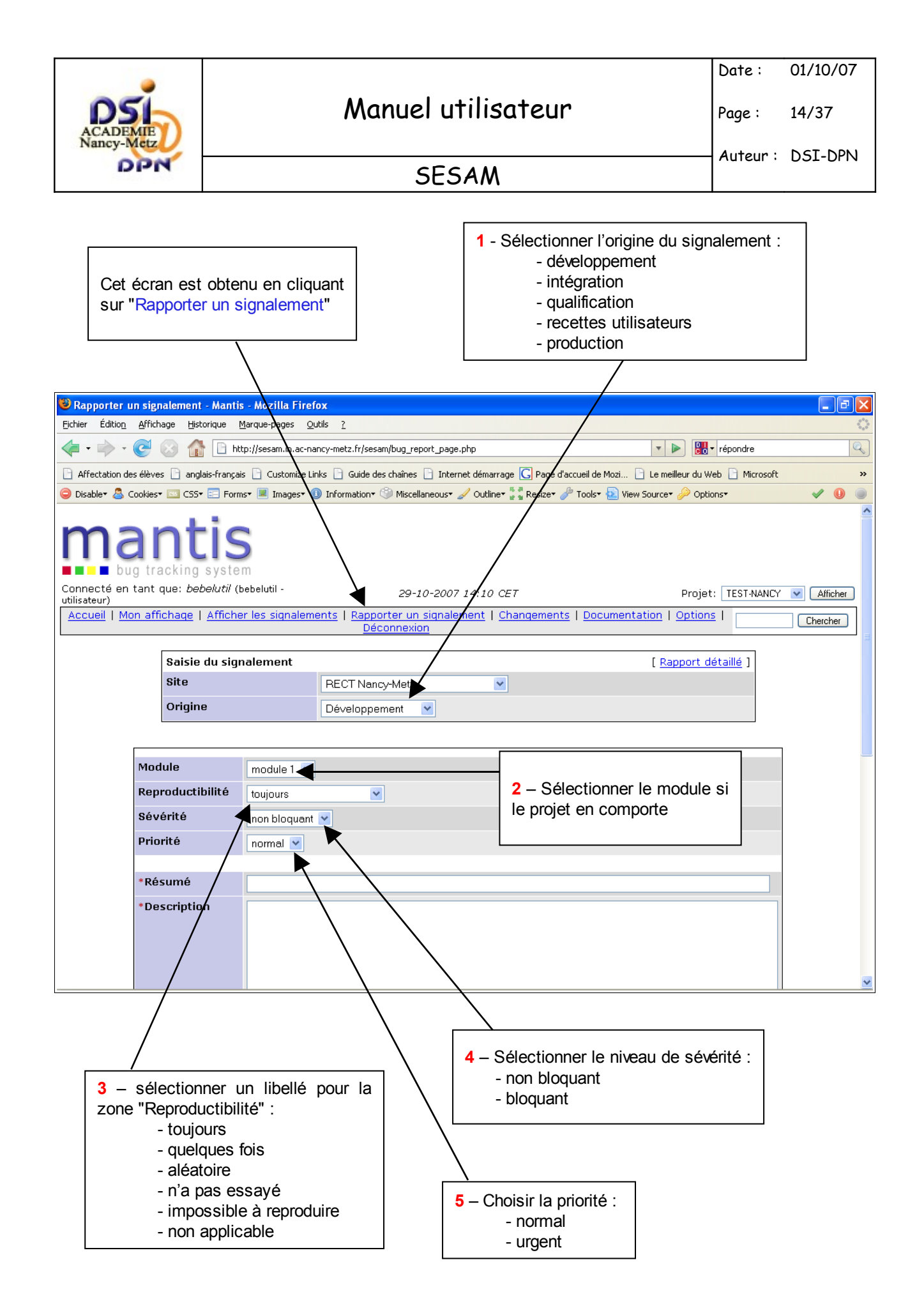

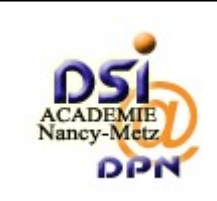

15/37

#### SESAM

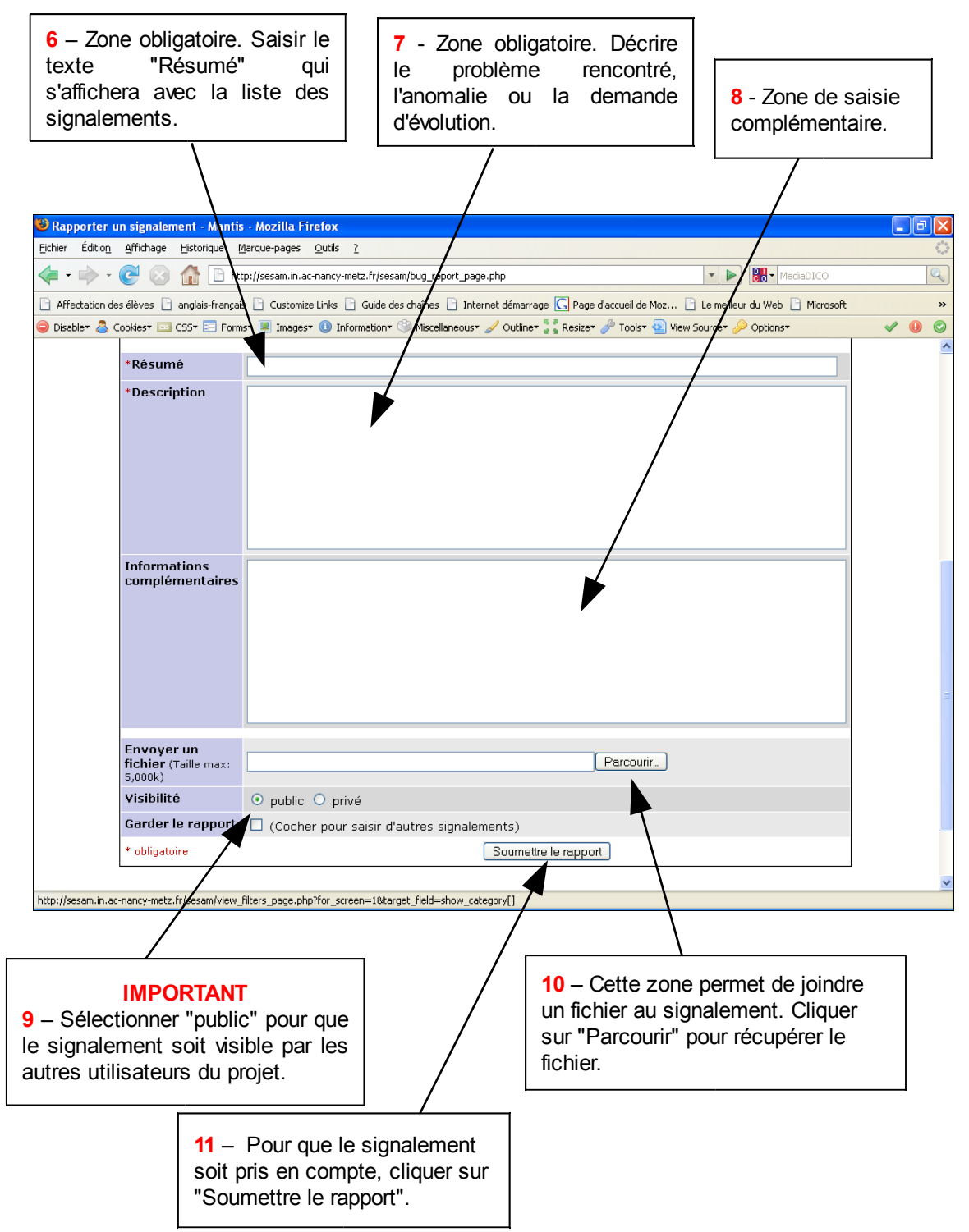

Remarque : Après la soumission du rapport, la page "Afficher les signalements" s'affiche automatiquement au bout de 2 secondes.

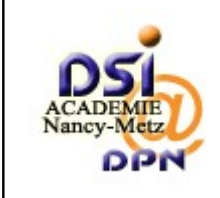

#### SESAM

#### 2.6.1 Joindre plusieurs fichiers

Pour joindre plusieurs fichiers à un signalement, suivre la procédure suivante :

- lorsque le signalement est créé, aller sur la page "Afficher les signalements"
- Cliquer sur l'identifiant du signalement concerné

| ι | iste     | des sign | aler | ments (1 - 10   | / 10) [ Rapport imprimable ] [ Export C        | <u>sv</u> ]         |                                     |          |                          |
|---|----------|----------|------|-----------------|------------------------------------------------|---------------------|-------------------------------------|----------|--------------------------|
|   | <u>P</u> | ID       | #    | <u>Sévérité</u> | Etat                                           | <u>Mis à jour</u> 🕶 | <u>Résumé</u>                       | Module   | Relations                |
|   |          | 0000618  |      | non bloquant    | <u>transmis pour traitement</u><br>(bebeldiff) | 24-10-07            | essai privé                         |          | parent de <u>0000651</u> |
|   |          | 0000695  | 2    | non bloquant    | signalé                                        | 24-10-07            | essai passage validé vers à valider | module 1 |                          |

- la page suivante affiche les informations du signalement
- Aller sur le cadre "Envoyer un fichier
- Cliquer sur "Parcourir" pour sélectionner le fichier sur le poste de travail,
- puis sur le bouton "Envoyer le fichier"

| 🛛 Envoyer un fichier                                       |                              |
|------------------------------------------------------------|------------------------------|
| <b>Sélectionner un<br/>fichier</b><br>(Taille max: 5,000k) | Parcourir Envoyer le fichier |

AVERTISSEMENT : il est possible de faire cette opération lorsque l'état du signalement est :

- signalé
- pris en charge

Le total de la taille des fichiers ne doit pas dépasser 5000 K.

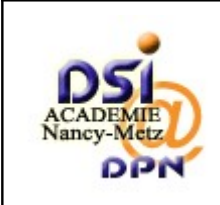

17/37

# 3 Gestion du signalement par le profil diffuseur

#### 3.1 Première connexion

Chaque utilisateur déclaré par l'administrateur reçoit un courriel avec un lien orientant vers une page de connexion. Cette page permet à l'utilisateur de créer son mot de passe puis de se connecter à SESAM.

#### 3.2 Connexion

Adresse internet : <u>http://sesam.in.ac-nancy-metz.fr/sesam</u>

# 3.3 Authentification

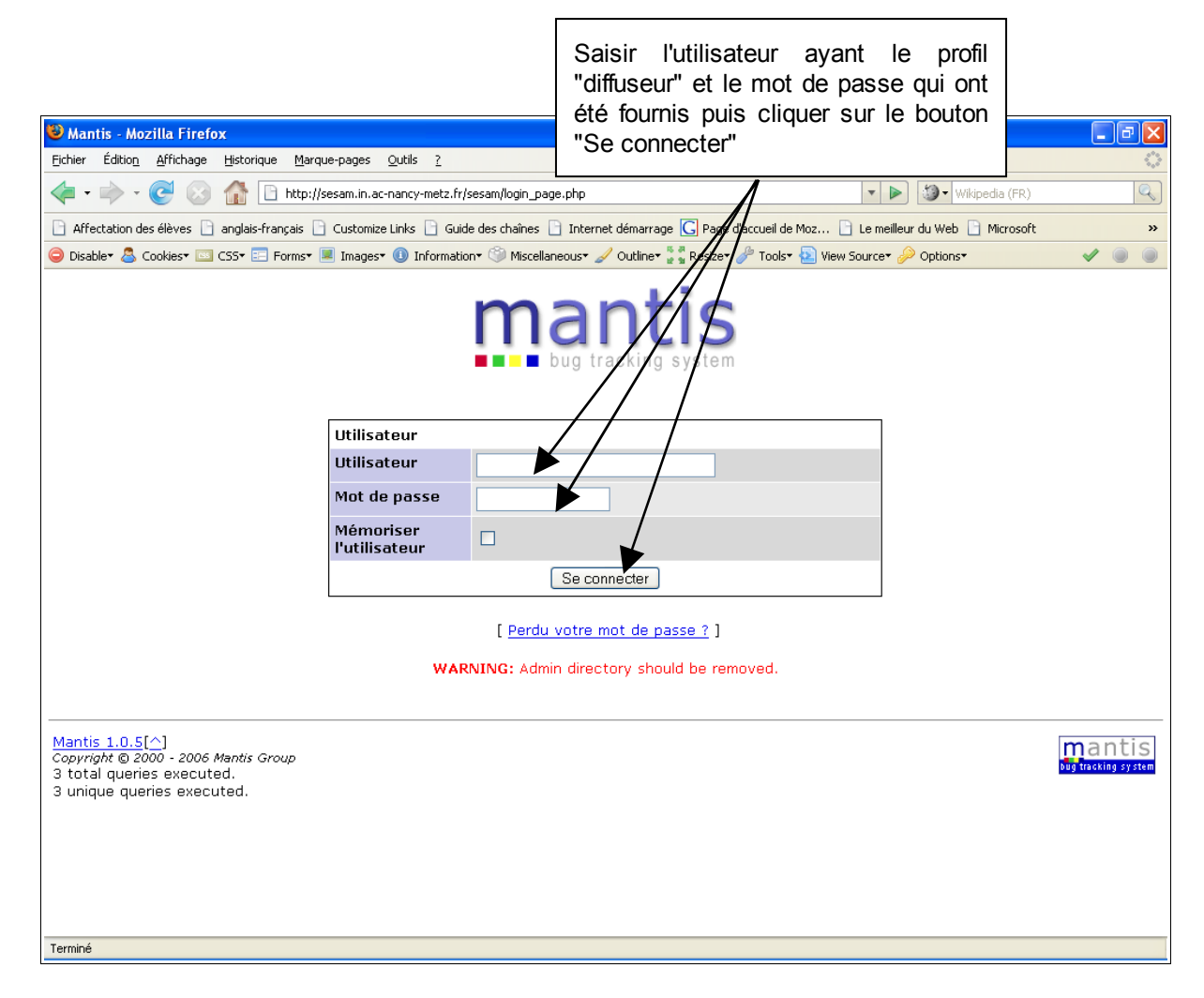

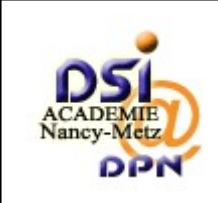

Auteur : DSI-DPN

Page :

SESAM

# 3.4 Page "Mon affichage"

Sélectionner le projet pour en afficher les signalements, si l'utilisateur à accès à plusieurs projets

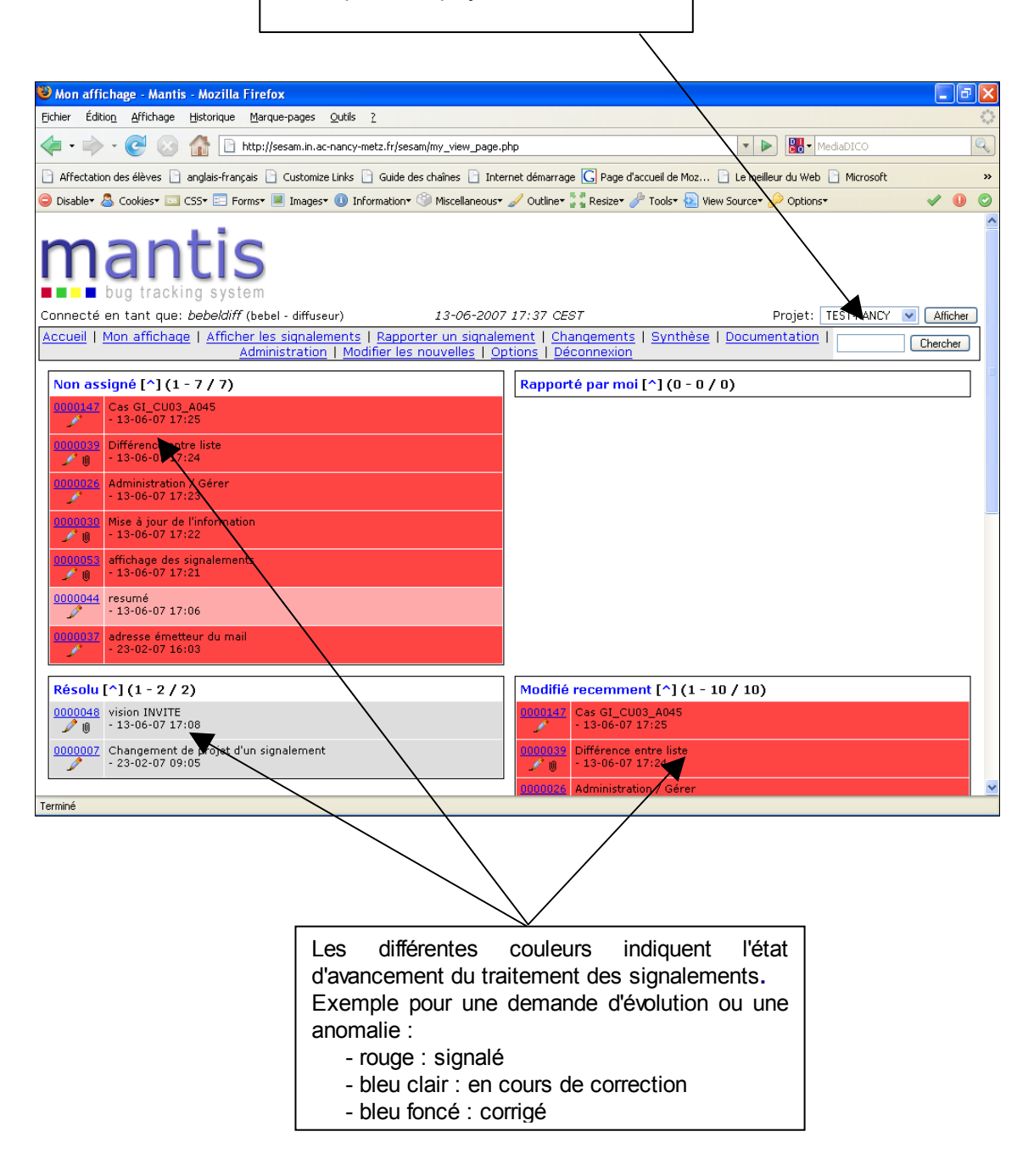

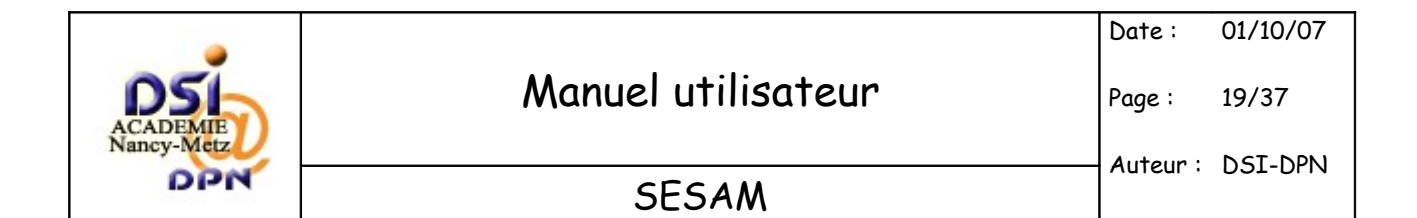

## 3.5 Afficher les signalements

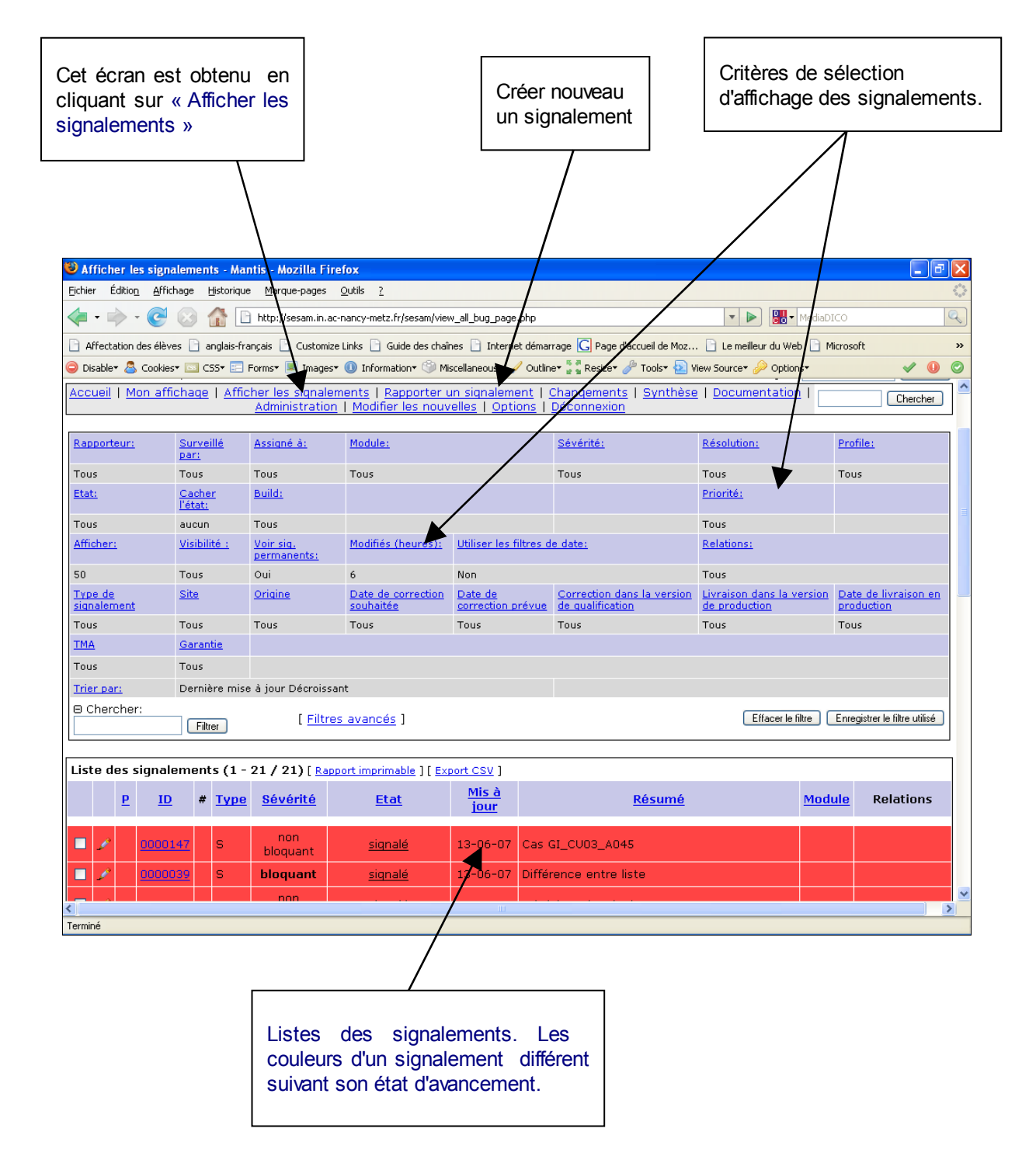

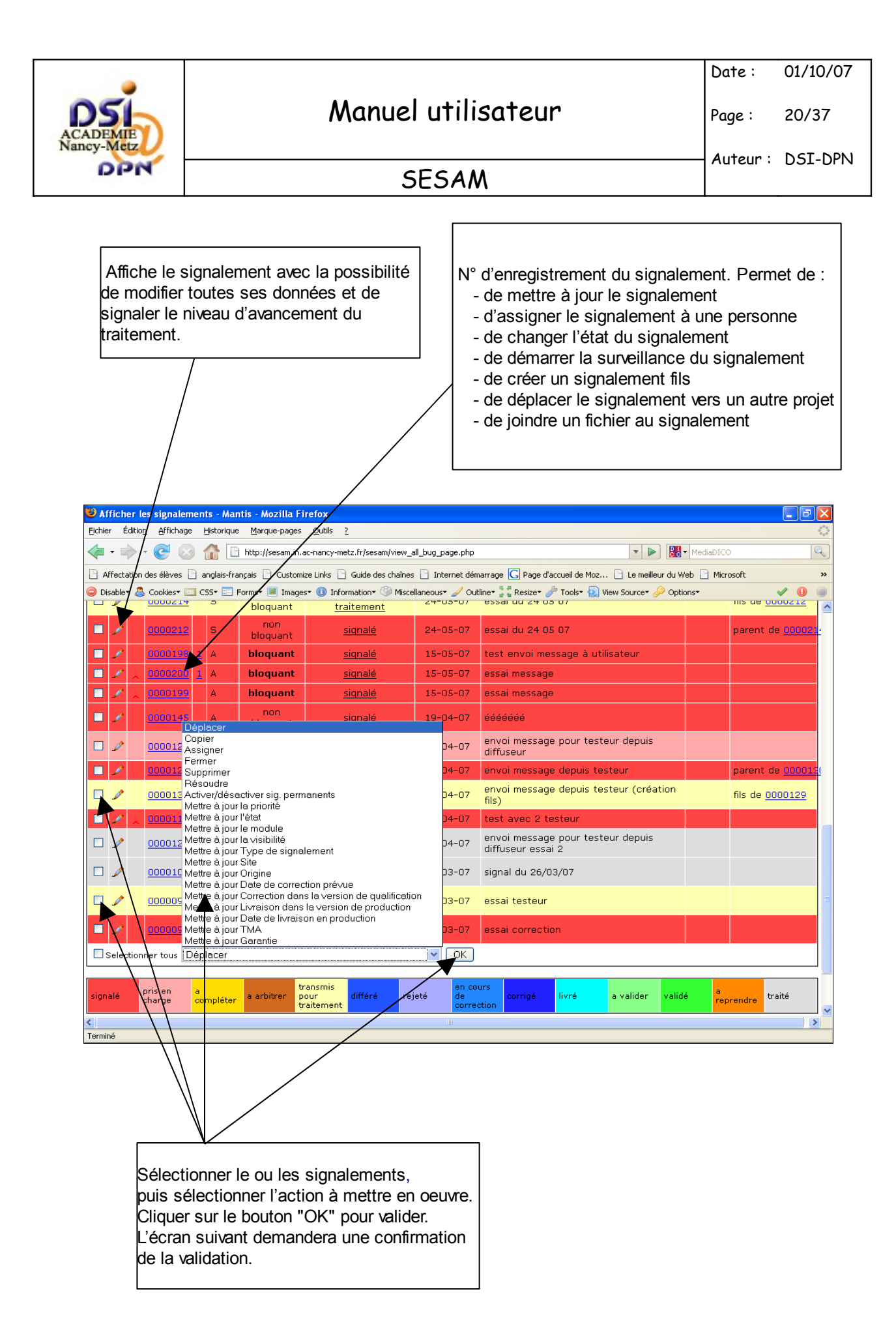

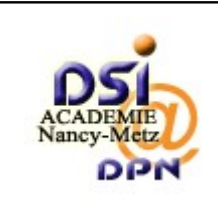

Page :

# 3.6 Traitement du signalement

Le diffuseur clique sur le numéro du signalement qu'il veut traiter.

| 🕲 0000347: essai origine production - Mantis - Mozilla Firefox                                                                              |                                                                                                    |                        |                                     |                                  |                                       |  |  |  |  |
|----------------------------------------------------------------------------------------------------|----------------------------------------------------------------------------------------------------|------------------------|-------------------------------------|----------------------------------|---------------------------------------|--|--|--|--|
| Eichier Édition Affichage Historique Marque-pages Q                                                                                         | utils <u>?</u>                                                                                                  |                        |                                     |                                  | 0                                     |  |  |  |  |
| 👍 🔹 🗼 👻 🎯 🏠 🗋 http://sesam.in.ac-n                                                                                                    | ancy-metz.fr/sesam/view                                                                                         | .php?id=347            |                                     | MediaDICO                        | Q                                     |  |  |  |  |
| Affectation des élèves 🗋 anglais-français 🗋 Customize L                                                                                     | inks 📋 Guide des chaîn                                                                                          | es 📋 Internet démarrag | e <u> </u> Page d'accueil de Moz… [ | 🗋 Le meilleur du Web 📄 Microsoft | »                                     |  |  |  |  |
| 😂 Disable* 🚨 Cookies* 🖾 CSS* 📰 Forms* 🔳 Images* 🕕 Information* 🍥 Miscellaneous* 🖌 Outline* 🚆 Resize* 🤌 Tools* 🔬 View Source* 🌽 Options* 🖉 🖉 |                                                                                                    |                        |                                     |                                  |                                       |  |  |  |  |
| Accueil   Mon affichage   Afficher les signalements   Rapporter un signalement   Changements   Synthèse   Documentation   Chercher          |                                                                                                    |                        |                                     |                                  |                                       |  |  |  |  |
| Afficher le rapport simplifié [ Aller aux notes ] [ Envoyer un rappel ] [>> ] [ Rapport détaillé ] [ Historia                               |                                                                                                    |                        |                                     |                                  |                                       |  |  |  |  |
| ID                                                                                                    | Module                                                                                                    | Sévérité               | Reproductibilité                    | Date de soumission               |                                       |  |  |  |  |
| 0000347                                                                                                    | [BEBEL]                                                                                                    | non bloquant           | toujours                            | 14-06-07 14:05                   | 15-06                                 |  |  |  |  |
| Rapporteur                                                                                                    | bebelutil [ <u>+</u> ]                                                                                          | Visibilité             | public                              |                                  |                                       |  |  |  |  |
| Assigné à                                                                                                    |                                                                                                    |                        |                                     |                                  |                                       |  |  |  |  |
| Priorité                                                                                                    | normal                                                                                                    | Résolution             | ouvert                              |                                  |                                       |  |  |  |  |
| Etat                                                                                                    | signalé                                                                                                    |                        |                                     |                                  |                                       |  |  |  |  |
| Résumé                                                                                                    | 0000347: essai origine production                                                                               |                        |                                     |                                  |                                       |  |  |  |  |
| Description                                                                                                    | le transfert de fichiers ne fonctionne pas                                                                      |                        |                                     |                                  |                                       |  |  |  |  |
| Informations complémentaires                                                                                                    |                                                                                                    |                        |                                     |                                  |                                       |  |  |  |  |
| Type de signalement                                                                                                    | Support                                                                                                    |                        |                                     |                                  |                                       |  |  |  |  |
| Site                                                                                                    | RECT Nancy-Metz                                                                                                 |                        |                                     |                                  |                                       |  |  |  |  |
| Origine                                                                                                    | Production                                                                                                    |                        |                                     |                                  |                                       |  |  |  |  |
| Fichiers attachés                                                                                                    |                                                                                                    |                        |                                     |                                  |                                       |  |  |  |  |
| Mettre à jour le signalement Assigné à : [Moi]                                                                                              | Changer l'état en :<br>pris en charge V Démarrer surveillance du signalement Créer un fils Déplacer signalement |                        |                                     |                                  |                                       |  |  |  |  |
| Pelations                                                                                                    |                                                                                                    |                        |                                     |                                  |                                       |  |  |  |  |
| Nouvelle relation Cignalement of                                                                                                    | ouront lió à                                                                                                    |                        | Aigutor                             |                                  |                                       |  |  |  |  |
| Signalement co                                                                                                    | ourant [ ne a                                                                                                   |                        | Ajouter                             |                                  | · · · · · · · · · · · · · · · · · · · |  |  |  |  |
| Terminé                                                                                                    |                                                                                                    |                        |                                     | <u> </u>                         | >                                     |  |  |  |  |

- Le bouton "<u>Mettre à jour le signalement</u>" permet de modifier les informations du signalement.
- Le bouton "<u>Assigné à</u>" permet d'indiquer la personne ou le groupe qui gère le signalement.
- Le bouton "<u>Changer l'état en</u>" permet d'indiquer l'état d'avancement du traitement du signalement. L'état des signalements évolue en fonction des travaux des diffuseurs et des développeurs. Il peut prendre les valeurs suivantes : Signalé, Pris en Charge, A Compléter, A Arbitrer, Transmis pour Traitement, Différé, Rejeté, Assigné, Corrigé, Livré, A Valider, Validé, A Reprendre, Traité. La couleur associée aux signalements change selon leur état d'avancement (Voir matrice des états).
- Le bouton "<u>Créer un fils</u>" permet de créer un nouveau signalement qui sera lié au signalement en cours de traitement. Ce traitement des signalements est préconisé lorsqu'il s'agit d'une anomalie ou d'une demande d'évolution; le signalement est ensuite transmis aux équipes de développement.
- Le bouton "<u>Déplacer un signalement</u>" permet le déplacement du signalement vers un autre projet ou sous-projet.
- Le bouton "Supprimer le signalement" élimine le signalement de la liste.

SESAM-manuel-utilisateur-1-2

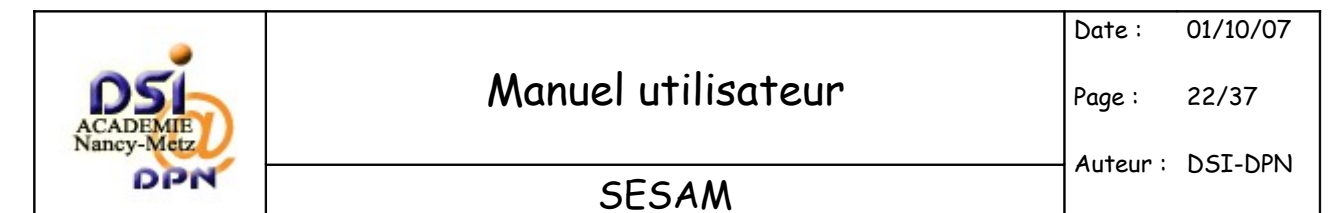

• La liste déroulante "Signalement courant" permet de sélectionner une relation avec un autre signalement (lié à; parent de; fils de; doublon de; à pour doublon). Il faut indiquer le numéro du signalement avec lequel la relation doit être faite puis cliquer sur le bouton "<u>Ajouter</u>".

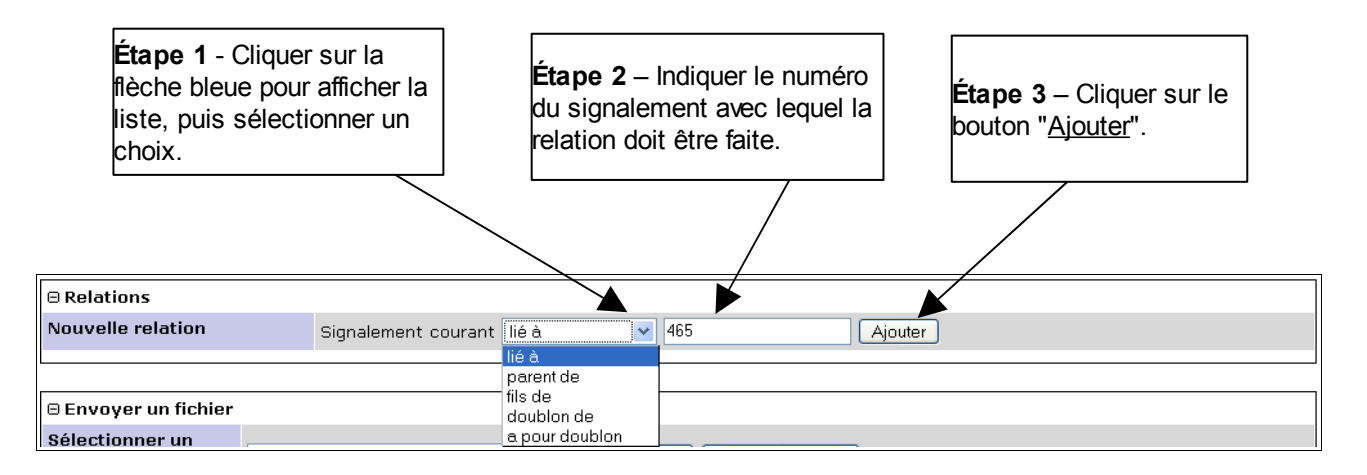

Après la validation de la saisie, la page se réaffiche en indiquant la nouvelle relation avec le signalement 465.

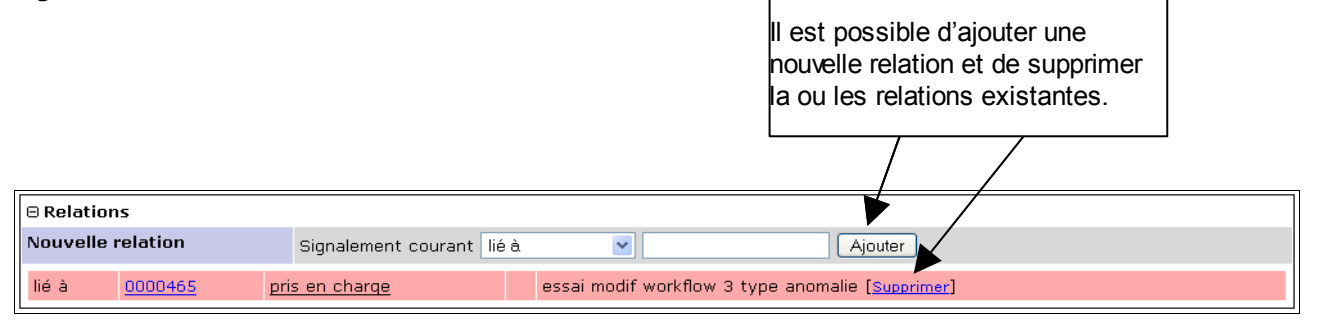

|     |      |      |                |     |             |                       |                            |                      | Les relations sont visible sur la<br>page " <u>Afficher les signalements</u> ". | <u> </u>    |                      |
|-----|------|------|----------------|-----|-------------|-----------------------|----------------------------|----------------------|---------------------------------------------------------------------------------|-------------|----------------------|
| Lis | te d | es s | signalem       | ent | ts (1 - :   | 33 / 33) [ <u>R</u> a | apport imprimable ] [ Expo | rt CSV ]             |                                                                                 |             |                      |
|     |      | P    | ID             | #   | <u>Type</u> | <u>Sévérité</u>       | <u>Etat</u>                | <u>Mis à</u><br>jour | <u>Résumé</u>                                                                   | Module      | Relations            |
|     | Þ    |      | <u>0000491</u> |     | A           | non<br>bloquant       | <u>siqnalé</u>             | 27-09-07             | TEST EG 26/09/2007                                                              | Module<br>1 | lié à <u>0000465</u> |

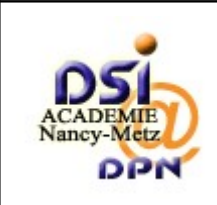

Page :

SESAM

| 😻 0000347: essai origine production - Ma                                                                                                    | antis - Mozilla Firefox                                                                                                    |                          |                 | - 7 🛛 |  |  |  |  |  |  |
|----------------------------------------------------------------------------------------------------|----------------------------------------------------------------------------------------------------|--------------------------|-----------------|-------|--|--|--|--|--|--|
| Eichier Éditio <u>n A</u> ffichage <u>H</u> istorique <u>M</u> arque                                                                            | e-pages <u>O</u> utils <u>?</u>                                                                                                    |                          |                 | 0     |  |  |  |  |  |  |
| <ul> <li> <ul> <li></li></ul></li></ul>                                                                                                    | sam.in.ac-nancy-metz.fr/sesam/view.php?id=3                                                                                                    | 47                       | 🔹 🕨 🔡 MediaDICO | Q     |  |  |  |  |  |  |
| Affectation des élèves 📄 anglais-français 📄                                                                                                    | Affectation des élèves 🗋 anglais-français 🗋 Customize Links 🗋 Guide des chaînes 🗋 Internet démarrage 💽 Page d'accueil de Moz 🗋 Le meilleur du Web 📑 Microsoft 💦 👋 |                          |                 |       |  |  |  |  |  |  |
| Ͽ Disable* 💩 Cookies* 🔤 CSS* 📰 Forms* 🔳 Images* 🕕 Information* 🎯 Miscellaneous* 🥒 Outline* 💱 Resize* 🎤 Tools* 🔁 View Source* 🔗 Options* 🔹 🖋 🥥 🔘 |                                                                                                    |                          |                 |       |  |  |  |  |  |  |
| 🛛 Envoyer un fichier                                                                                                    | 🛛 Envoyer un fichier                                                                                                    |                          |                 |       |  |  |  |  |  |  |
| Sélectionner un<br>fichier<br>(Taille max: 5,000k)                                                                                              | Parcou                                                                                                    | ir Envoyer le fichier    |                 |       |  |  |  |  |  |  |
|                                                                                                    | Aucun utilisateur su                                                                                                    | rveillant de signalement |                 |       |  |  |  |  |  |  |
|                                                                                                    | Addari dalibatedi ba                                                                                                    | venant de signalement.   |                 |       |  |  |  |  |  |  |
| 🗆 Ajouter une note                                                                                                    |                                                                                                    |                          |                 |       |  |  |  |  |  |  |
| Note                                                                                                    |                                                                                                    |                          |                 |       |  |  |  |  |  |  |
| Visibilité                                                                                                    | privé                                                                                                    |                          |                 | =     |  |  |  |  |  |  |
|                                                                                                    | Ajou                                                                                                    | ter la note              |                 |       |  |  |  |  |  |  |
|                                                                                                    |                                                                                                    |                          |                 |       |  |  |  |  |  |  |
|                                                                                                    | Ce signalemen                                                                                                    | t n'a aucune note.       |                 |       |  |  |  |  |  |  |
| [ <u>Ajouter la note</u> ]                                                                                                    |                                                                                                    |                          |                 |       |  |  |  |  |  |  |
| 🗆 Historique du signalement                                                                                                    |                                                                                                    |                          |                 |       |  |  |  |  |  |  |
| Date modifiée                                                                                                    | Utilisateur Ch                                                                                                    | amp                      | Changer         |       |  |  |  |  |  |  |
| 14-06-07 14:05                                                                                                    | bebelutil No                                                                                                    | uveau signalement        |                 | >     |  |  |  |  |  |  |
| Terminé                                                                                                    |                                                                                                    |                          |                 |       |  |  |  |  |  |  |

- Sélectionner un fichier. Il est possible de joindre plusieurs fichiers au signalement. Cliquer sur le bouton "<u>Parcourir</u>" pour rechercher le fichier, un écran s'ouvre permettant la sélection d'un fichier. Lorsque la sélection est faite, cliquer sur le bouton "<u>Envoyer le fichier</u>".
- Ajouter une note. Lorsque le signalement de type "support" ne nécessite pas la création d'un signalement fils de type "anomalie" ou "évolution", il est possible de répondre en ajoutant un note. saisir le texte dans la zone "Note" puis cliquer sur le bouton "<u>Ajouter</u> <u>la note</u>".

<u>Il est néanmoins plus simple d'utiliser les notes pour répondre à un signalement</u> <u>que de faire des signalements fils. Pour cela il faut déclarer les rapporteurs avec</u> <u>le profil "testeur" afin qu'ils puissent créer et visualiser les signalements de type</u> <u>support, anomalie et évolution.</u>

Il est possible de modifier et supprimer les notes existantes en utilisant les boutons "<u>Modifier</u>" et "<u>Supprimer</u>".

Remarque : Après la modification de chaque donnée du rapport, la page se réaffiche automatiquement au bout de 2 secondes.

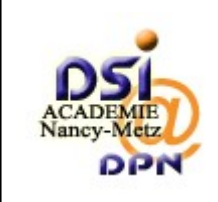

24/37

# 4 Gestion du signalement par le profil testeur

#### 4.1 Première connexion

Chaque utilisateur déclaré par l'administrateur reçoit un courriel avec un lien orientant vers une page de connexion. Cette page permet à l'utilisateur de créer son mot de passe puis de se connecter à SESAM.

#### 4.2 Connexion

Adresse internet : <u>http://sesam.in.ac-nancy-metz.fr/sesam</u>

## 4.3 Authentification

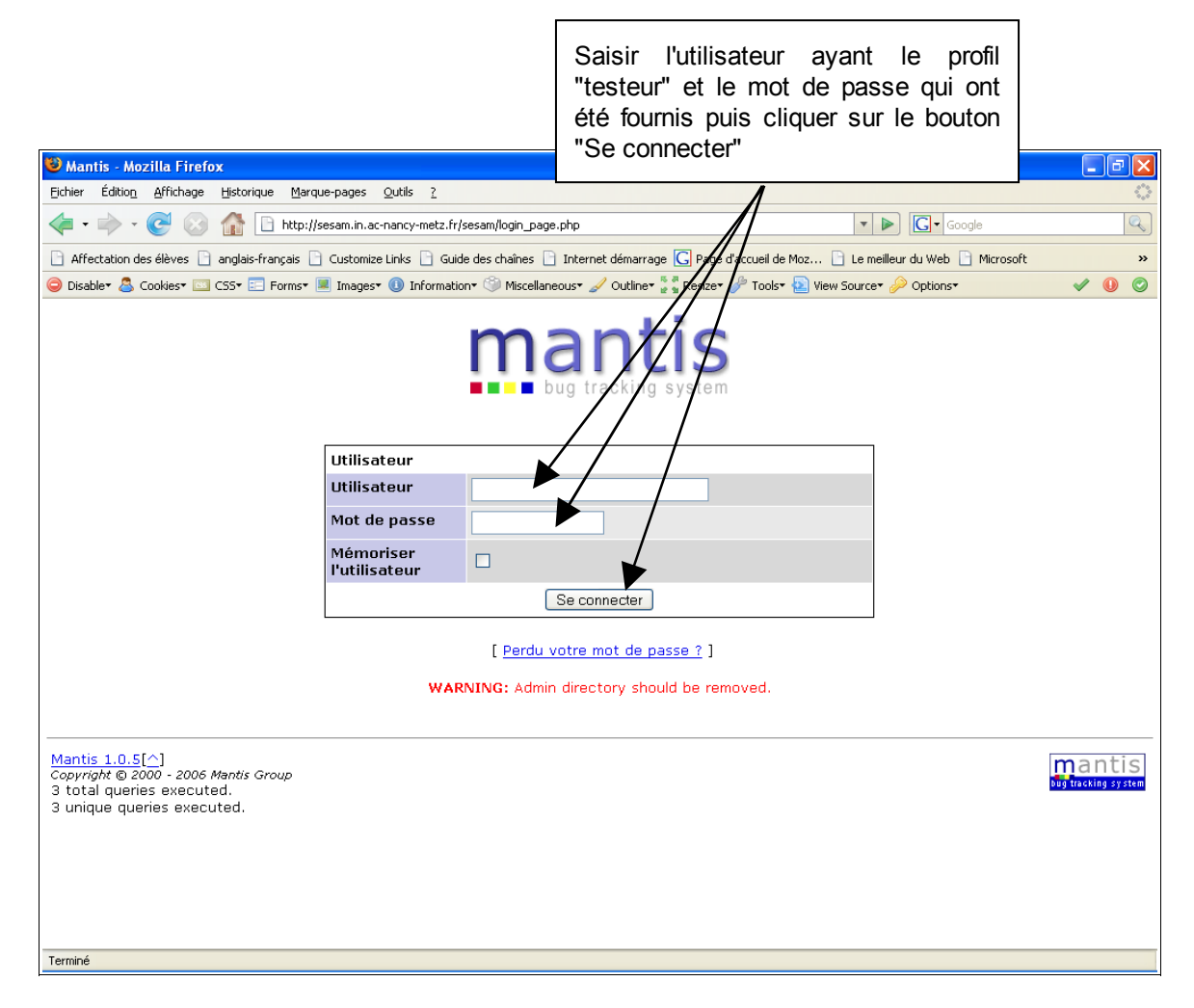

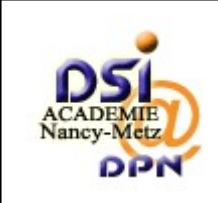

Auteur : DSI-DPN

Page :

SESAM

## 4.4 Page "Mon affichage"

Sélectionner le projet pour en afficher les signalements, si l'utilisateur à accès à plusieurs projets

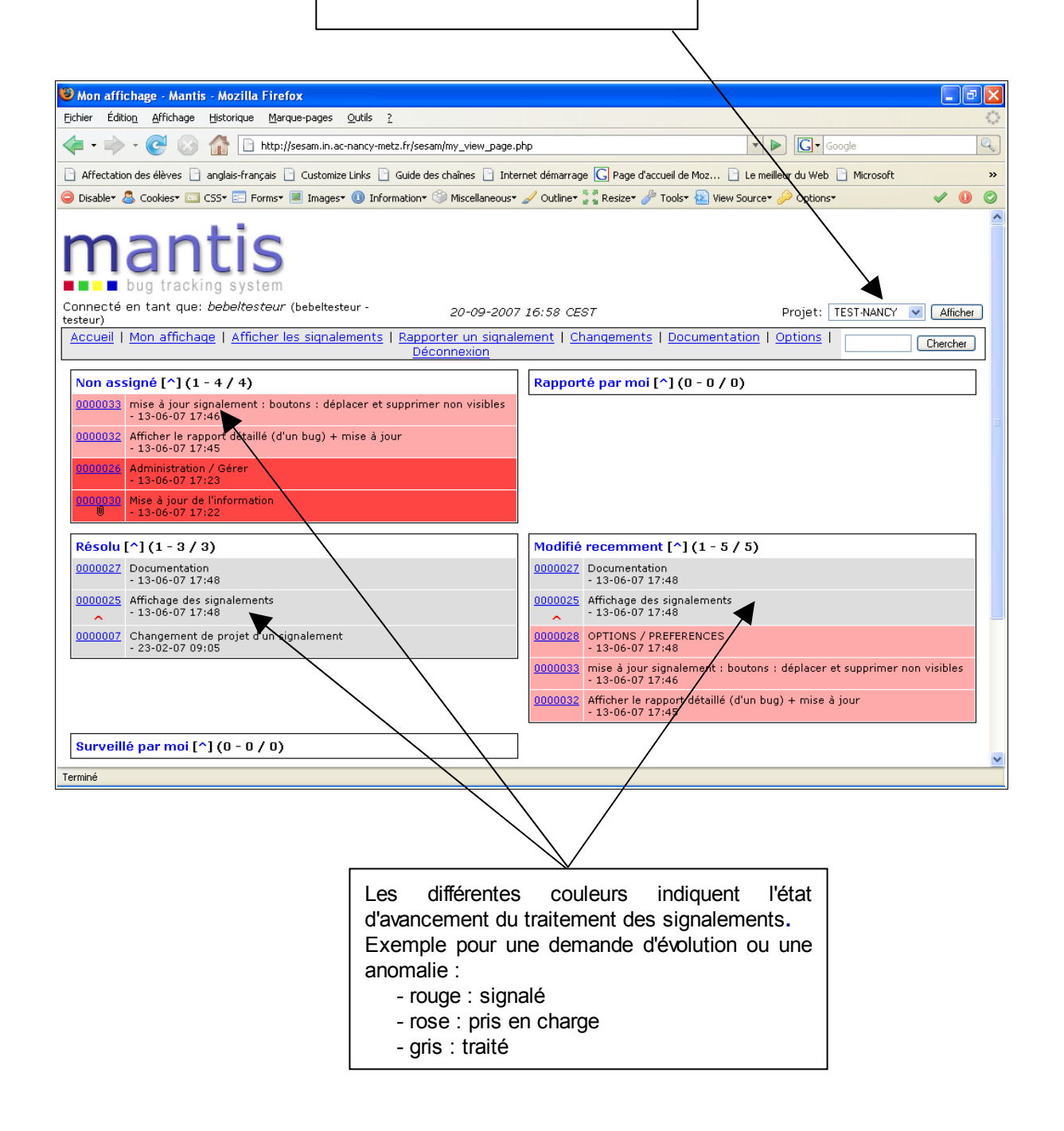

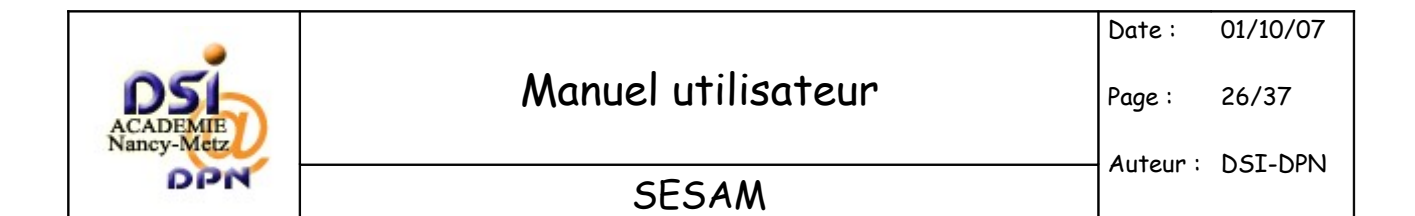

## 4.5 Afficher les signalements

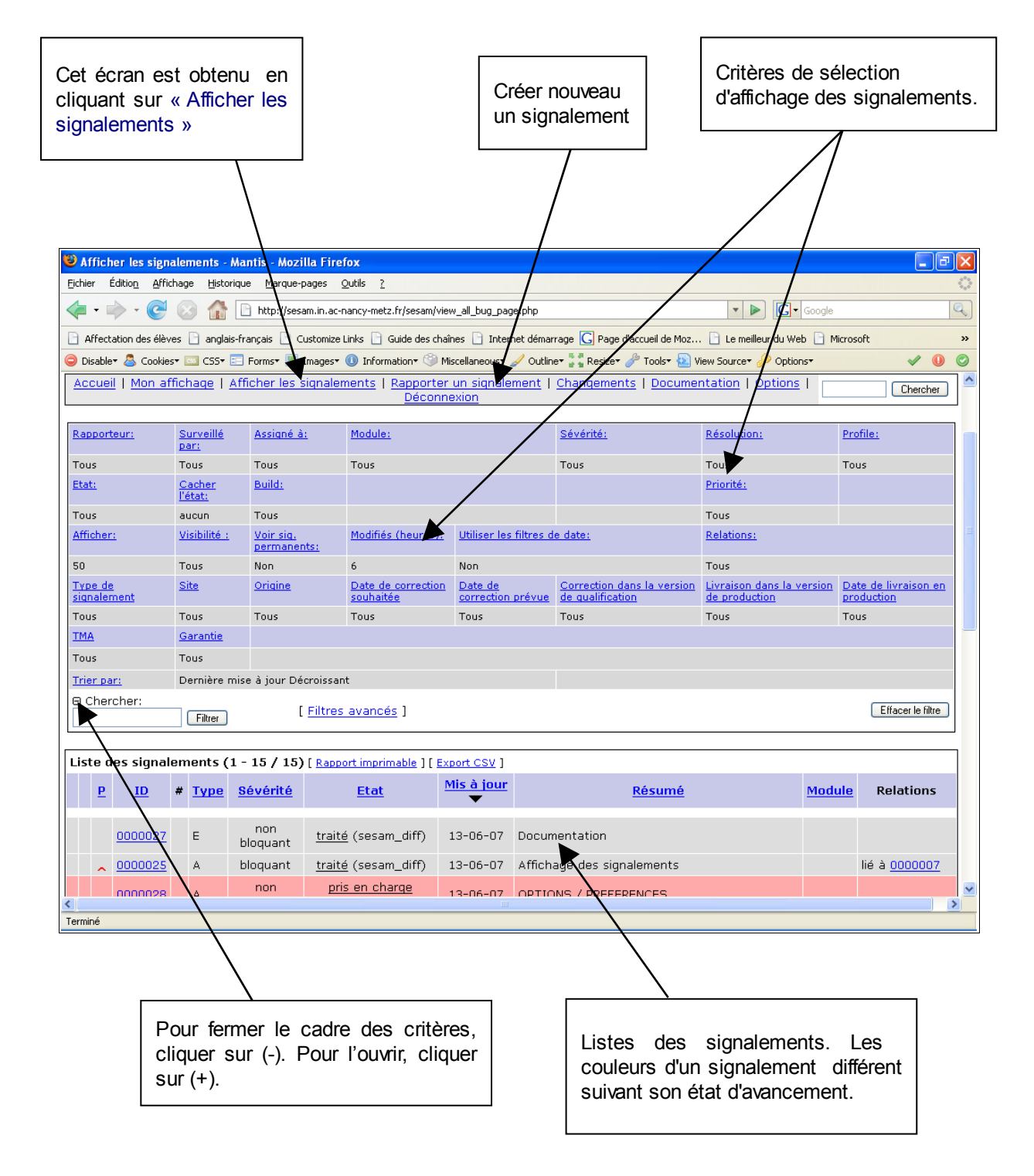

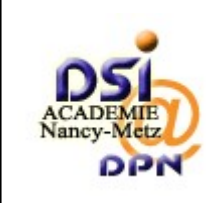

Auteur : DSI-DPN

Page :

SESAM

N° d'enregistrement du signalement. Permet de : - de démarrer la surveillance du signalement - de joindre un fichier au signalement - d'ajouter une note au signalement Pour afficher les informations du signalement, cliquer sur cette zone. 🕲 Afficher les signalements - Mantis - Mozilla Firefox Eichier Édition Affichage Historique Marque-pages Outils ? 🤙 • 🔶 • 🥑 🕥 🏠 🗋 http://sesam.in.ac-nancy-metz.fr/sesam/view\_all\_bug\_page.php 🔻 🕨 💽 🕶 Google Q 🗅 Affectation des élèves 🗋 anglais-français 🗋 Customize Links 📄 Guide des chaînes 🎦 Internet démarrage 🔀 Page d'accueil de Moz... 🗋 Le meilleur du Web 🗋 Microsoft » 🤤 Disabler 🤱 Cookiest 💷 CS5t 📰 Formst 🔳 Imagest 🕕 Informationt 😚 Miscellaneoust 🥒 Outliner 💱 Resizet 🥓 Toolst 🏊 View Sourcet 🔑 Optionst 🗸 🕕  $\bigcirc$ 13-06-07 mise à jour signalement : boutons : déplacer et supprimer non visibles non fils de <u>0000007</u> 00000 Е <u>pris en charge</u> bloquant 13-06-07 Afficher le rapport détaillé (d'un bug) + mise à 0000032 non pris en charge А bloquant jour non bloquant A <u>signalé</u> 13-06-07 Administration / Gérer non bloquant 13-06-07 Mise à jour de l'information A signal non bloquant 0000038 <u>siqnalé</u> (ses<mark>am\_diff</mark>) 26-02-07 Test utilisateur INVITE A non bloquant E sighalé 23-02-07 adresse émetteur du mail non bloquant Е <u>siqnalé</u> (sesam\_diff) 23-02-07 rapport des permissions AUTRE nor A signalé (sesam\_diff 23-02-07 Preferences : message en anglais bloquant non alé (sesam, 23-02-07 Rapporteur /site siq bloguant parent de <u>00000</u> lié à <u>0000025</u> non traité (sesam\_diff) 0000007 <u>1</u> E 23-02-07 Changement de projet d'un signalement bloquant non bloquant signalé sesam\_diff) 22-02-07 Options / modifier un compte non bloguar signalé (sesam\_diff) Site du compte non modifiable transmis pris en charge rejeté livré a valider 🛛 validé reprendre traité noléter pour traitement > Terminé indiquent différentes couleurs l'état Les d'avancement du traitement des signalements. Exemple pour une demande d'évolution ou une anomalie : - rouge : signalé - rose : pris en charge - gris : traité

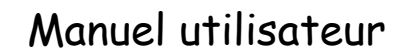

Date: 01/10/07

28/37

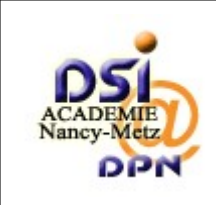

Page :

## 4.6 Traitement du signalement

Cet écran affiche les informations du signalement saisies par le rapporteur. Les possibilités du testeur pour agir sur le signalement sont les suivantes :

- démarrer la surveillance
- ajouter une note
- changer l'état du signalement de "a valider" vers "validé".

L'état "a valider" est le seul visible par le profil testeur. Seul le testeur et le diffuseur pourront faire évoluer cet état vers la valeur "validé".

7

|                                                          |                              |                   | /                             |                                   |                                 |
|----------------------------------------------------------|------------------------------|-------------------|-------------------------------|-----------------------------------|---------------------------------|
| 😻 0000467: essai suppression - Mantis - Mozilla F        | irefox                       | /                 |                               |                                   |                                 |
| Eichier Édition Affichage Historique Marque-pages        | <u>O</u> utils <u>?</u>      | /                 |                               |                                   |                                 |
| < 🔹 🔹 😪 🕑 🛞 🏦 🗋 http://sesam.in.ac-                      | nancy-metz.fr/sesam/         | view.php?id=467   |                               | • Þ G                             | ▼ Google                        |
| Affectation des élèves 📄 anglais-français 📄 Customize    | Links 📄 Guide des c          | haînes 🗋 Internet | t démarrage <u> </u> Page d'a | accueil de Moz 📄 Le meilleur du ' | Web 🗋 Microsoft 🛛 👋             |
| 😑 Disable* 🚨 Cookies* 🔤 CSS* 📰 Forms* 🔳 Images*          | 🕕 Information 🖲              | Miscellaneous• 🥖  | ' Outline+ 🍹 🖥 Resize+ 🤞      | 🎙 Tools• 🔁 View Source• 🄑 Op      | tions• 🗸 🕕 🧭                    |
| testeur)                                                 | mente   Rapport              | or up signalom    | ont I Changements             | - L Decumentation L Option        |                                 |
|                                                          | <u>Décor</u>                 | nekion            | ent 1 <u>changements</u>      | T bocumentation T option          | Chercher                        |
|                                                          |                              | /                 |                               | [ Despect détaille                | 1 E Historiaus du signalament 1 |
| Afficher le rapport simplifié [ <u>Aller aux notes</u> ] | /                            | /                 | [ >> ]                        | [ Kapport detains                 | [ Imprimer ]                    |
| ID                                                       | Module /                     | Sévérité          | Reproductibilité              | Date de soumission                | Dernière mise à jour            |
| 0000467                                                  | [TEST-NANCY]                 | non bloquant      | toujours                      | 20-09-07 17:37                    | 24-09-07 10:00                  |
| Rapporteur                                               | bebeldiff [                  | Visibilité        | public                        |                                   |                                 |
| Assigné à                                                | bebeldiff                    |                   |                               |                                   |                                 |
| Priorité                                                 | normal                       | Résolution        | réouvert                      |                                   |                                 |
| Etat                                                     | a valider                    |                   |                               |                                   |                                 |
| Résumé                                                   | 0000467: essai               | suppression       |                               |                                   |                                 |
| Description                                              | Suppression ident impossible |                   |                               |                                   |                                 |
| Informations complémentaires                             |                              |                   |                               |                                   |                                 |
| Type de signalement                                      | Anomalie                     |                   |                               |                                   |                                 |
| Site                                                     | RECT Nancy-Me                | etz               |                               |                                   |                                 |
| Origine                                                  | Développement                |                   |                               |                                   |                                 |
| Date de correction souhaitée                             |                              |                   |                               |                                   |                                 |
| Date de correction prévue                                |                              |                   |                               |                                   |                                 |
| Correction dans la version de<br>qualification           |                              |                   |                               |                                   |                                 |
| Livraison dans la version de production                  |                              |                   |                               |                                   |                                 |
| Date de livraison en production                          |                              |                   |                               |                                   |                                 |
| ТМА                                                      | Non                          |                   |                               |                                   |                                 |
| Terminé                                                  |                              |                   |                               |                                   |                                 |

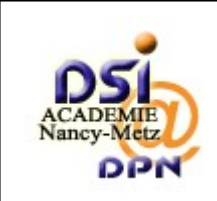

# Manuel utilisateur

29/37

Auteur: DSI-DPN

Page :

SESAM

| Cliquer sur cette zor<br>les changement<br>signalement.<br>Le changement d'éta<br>le seul possible p<br>"testeur". | ne pour valider<br>d'état du<br>at "validé" est<br>our le profil | Cliquer sur ce<br>la surveillance | tte zone pour démarrer<br>du signalement. |        |
|----------------------------------------------------------------------------------------------------|------------------------------------------------------------------|-----------------------------------|-------------------------------------------|--------|
| 😻 0000467: essai suppression - Mantis - Mozil                                                                      | la Firefox                                                       |                                   |                                           |        |
| Eichier Édition Affichage Historique Marque-page:                                                                  | s <u>O</u> utils <u>?</u>                                        | /                                 |                                           | 0      |
| <ul> <li>- C</li> <li>- http://sesam.in</li> </ul>                                                                 | .ac-nancy-metz.fr/sesam/view.php?id=                             | =467                              | ▼ ► Google                                | Q      |
| Affectation des élèves 🗋 anglais-français 🗎 Custor                                                                 | nize Links 📄 Guide des chaînes 🖻 I                               |                                   | ueil de Moz 🕒 Le meilleur du Web 🕒 Micro: | soft » |
| Disable                                                                                                    | es• 🕕 Information• 🎱 Miscellaneo                                 | us• 🖉 Outline• 🖫 Resize• 🧳        | Tools• 🗟 View Source• 🔑 Options•          | ✓ ① ②  |
| Description                                                                                                    | Suppression ident impos                                          | sible                             |                                           |        |
| Informations complémentaires                                                                                       |                                                                  | /                                 |                                           |        |
| Type de signalement                                                                                                | Anomalie                                                         |                                   |                                           |        |
| Site                                                                                                    | RECT Nancy-Metz                                                  | /                                 |                                           |        |
| Origine /                                                                                                    | Développement                                                    | /                                 |                                           |        |
| Date de correction souhaitée                                                                                       |                                                                  | /                                 |                                           |        |
| Date de correction prévue                                                                                          | /                                                                |                                   |                                           |        |
| Correction dans la version de                                                                                      | /                                                                |                                   |                                           |        |
| qualification /                                                                                                    | /                                                                |                                   |                                           |        |
| Livraison dans la version de production                                                                            | _ /                                                              |                                   |                                           |        |
| Date de livraison en production                                                                                    |                                                                  |                                   |                                           |        |
|                                                                                                    | Non                                                              |                                   |                                           |        |
| Garantie                                                                                                    | Non                                                              |                                   |                                           |        |
| Fichiers attachés                                                                                                  |                                                                  |                                   |                                           |        |
| Changer l'état en : Validé 🕑 Démarrer                                                                              | surveillance du signalement                                      |                                   |                                           | _      |
|                                                                                                    |                                                                  |                                   |                                           |        |
| 🗆 Relations                                                                                                    |                                                                  |                                   |                                           |        |
|                                                                                                    |                                                                  |                                   |                                           |        |
|                                                                                                    | Ce signaleme                                                     | int n'a aucune note               |                                           |        |
| L<br>[ Ajouter la note ]                                                                                           | Ce signaleme                                                     |                                   |                                           |        |
|                                                                                                    |                                                                  |                                   |                                           |        |
| 🗄 Historique du signalement                                                                                        |                                                                  |                                   |                                           |        |
|                                                                                                    |                                                                  |                                   |                                           |        |
| Termine                                                                                                    |                                                                  |                                   |                                           |        |
|                                                                                                    |                                                                  |                                   |                                           |        |
| $\backslash$                                                                                                    |                                                                  |                                   |                                           |        |
| $\backslash$                                                                                                    |                                                                  | \                                 |                                           |        |
| Cliquer sur cette zo                                                                                               | ne (+) pour ouvrir                                               |                                   |                                           |        |
|                                                                                                    | l'historique des                                                 | Cliquer sur ce                    | tte zone pour ajouter                     |        |
| eignalemente Dour                                                                                                  | le fermer cliquer                                                | une note au sig                   | gnalement.                                |        |
|                                                                                                    |                                                                  |                                   |                                           |        |
| pui (-).                                                                                                    |                                                                  | L                                 |                                           |        |

Auteur : DSI-DPN

30/37

Page :

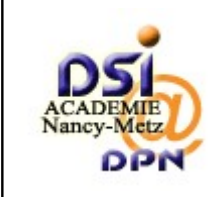

#### 4.6.1 Joindre plusieurs fichiers

Pour joindre plusieurs fichiers à un signalement, suivre la procédure suivante :

- lorsque le signalement est créé, aller sur la page "Afficher les signalements"
- Cliquer sur l'identifiant du signalement concerné

| Lis | Liste des signalements (1 - 1//17) [ Rapport imprimable ] [ Export CSV ] |                |          |             |                 |                                           |                      |                               |               |                        |  |  |
|-----|--------------------------------------------------------------------------|----------------|----------|-------------|-----------------|-------------------------------------------|----------------------|-------------------------------|---------------|------------------------|--|--|
|     | P                                                                        | ID             | #        | <u>Type</u> | <u>Sévérité</u> | <u>Etat</u>                               | <u>Mis à</u><br>jour | <u>Résumé</u>                 | <u>Module</u> | Relations              |  |  |
|     |                                                                          | <u>0000651</u> |          | ×           | non<br>bloquant | livré                                     | 17-10-07             | essai privé                   |               | fils de <u>0000618</u> |  |  |
|     |                                                                          | 000065         |          | А           | non<br>bloquant | <u>transmis pour</u><br><u>traitement</u> | 17-10-07             | essai de ab du 10 10 07       |               | fils de <u>0000652</u> |  |  |
|     | ~                                                                        | 0000486        | <u>5</u> | A           | bloquant        | <u>traité</u> (egeorges2)                 | 25-09-07             | essai                         |               |                        |  |  |
|     |                                                                          | 0000024        |          | A           | non<br>bloquant | <u>siqnalé</u> (bebeldiff)                | 24-09-07             | Site du compte non modifiable |               |                        |  |  |

- la page suivante affiche les informations du signalement
- Aller sur le cadre "Envoyer un fichier
- Cliquer sur "Parcourir" pour sélectionner le fichier sur le poste de travail,
- puis sur le bouton "Envoyer le fichier"

| 🛛 Envoyer un fichier                                       |                              |
|------------------------------------------------------------|------------------------------|
| <b>Sélectionner un<br/>fichier</b><br>(Taille max: 5,000k) | Parcourir Envoyer le fichier |

AVERTISSEMENT : il est possible de faire cette opération lorsque l'état du signalement est :

- signalé
- pris en charge

Le total de la taille des fichiers ne doit pas dépasser 5000 K.

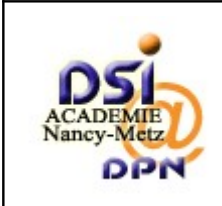

31/37

# 5 Gestion du signalement par le profil développeur

#### 5.1 Première connexion

Chaque utilisateur déclaré par l'administrateur reçoit un courriel avec un lien orientant vers une page de connexion. Cette page permet à l'utilisateur de créer son mot de passe puis de se connecter à SESAM.

#### 5.2 Connexion

Adresse internet : <u>http://sesam.in.ac-nancy-metz.fr/sesam</u>

# 5.3 Authentification

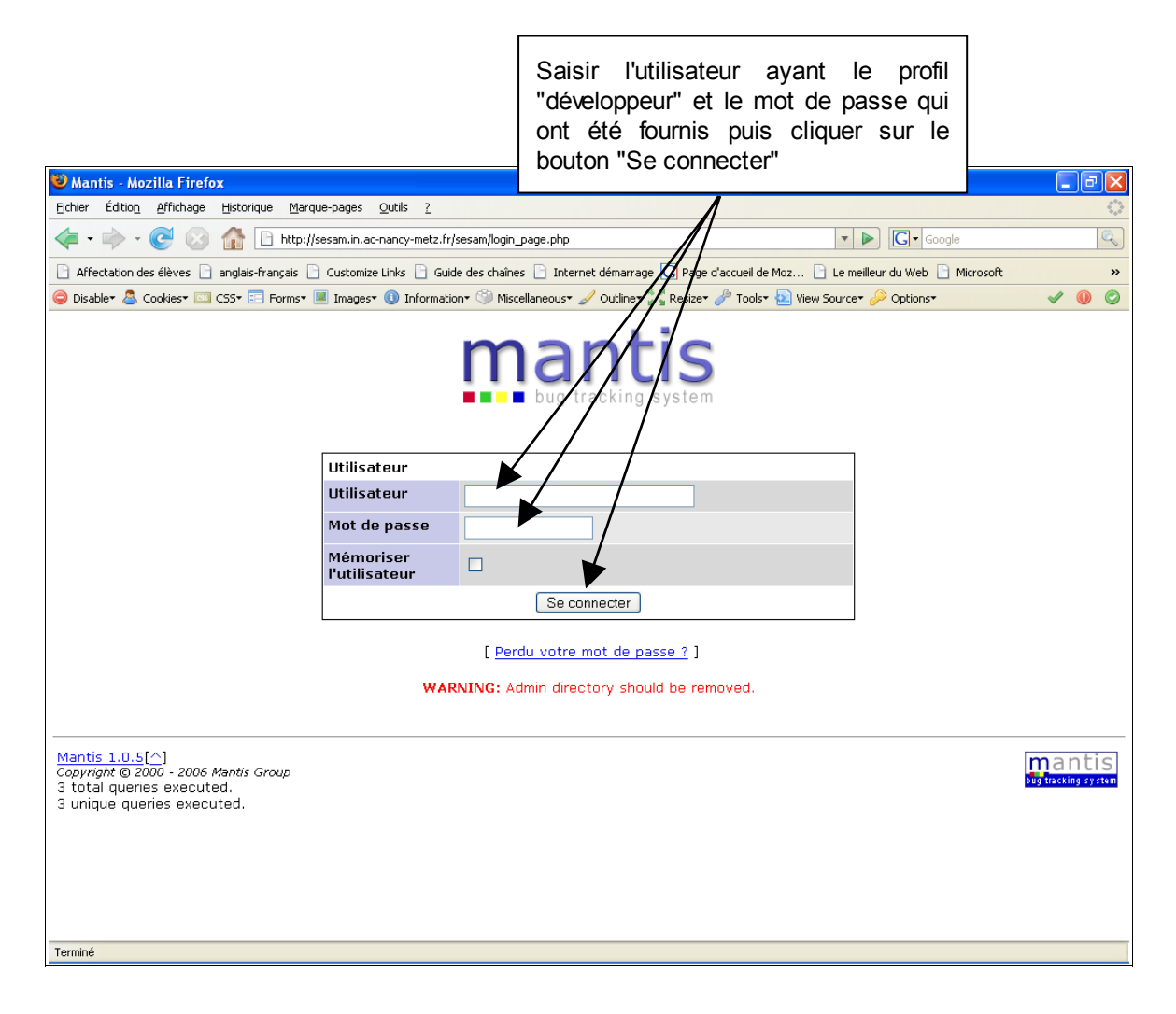

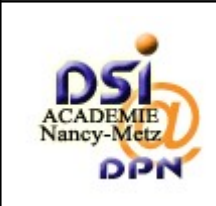

Auteur: DSI-DPN

32/37

Page :

SESAM

## 5.4 Page "Mon affichage"

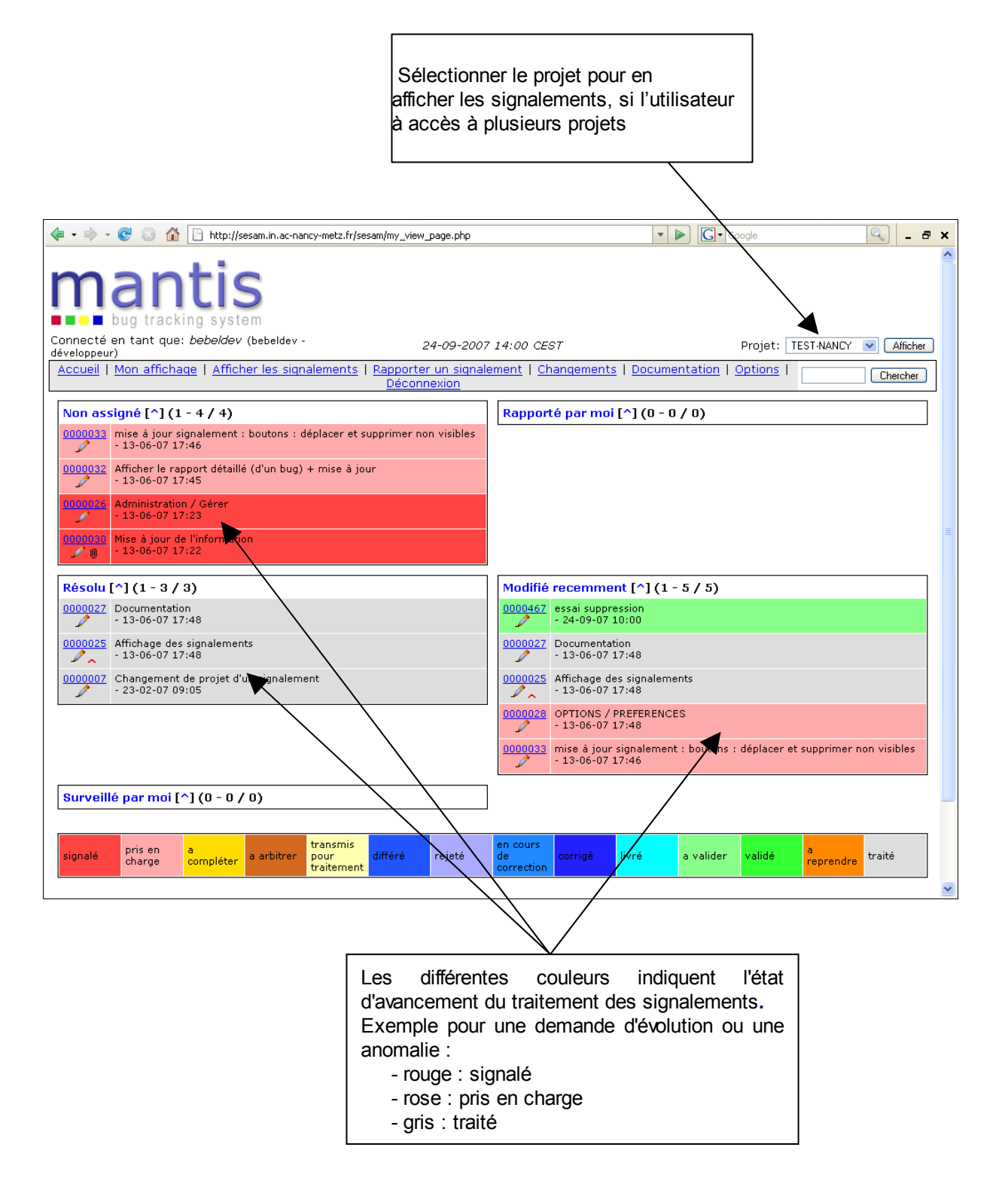

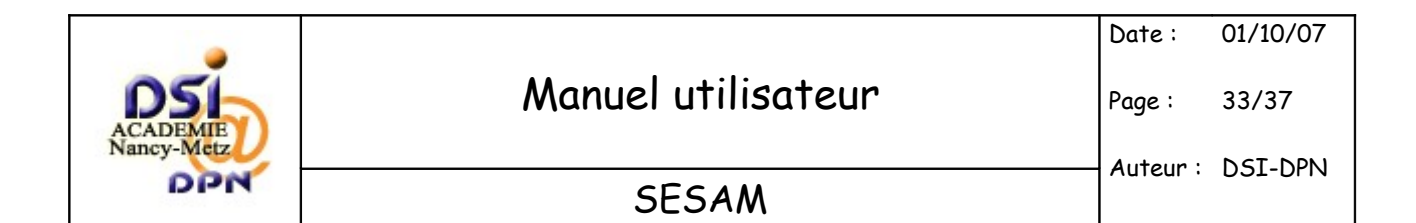

# 5.5 Afficher les signalements

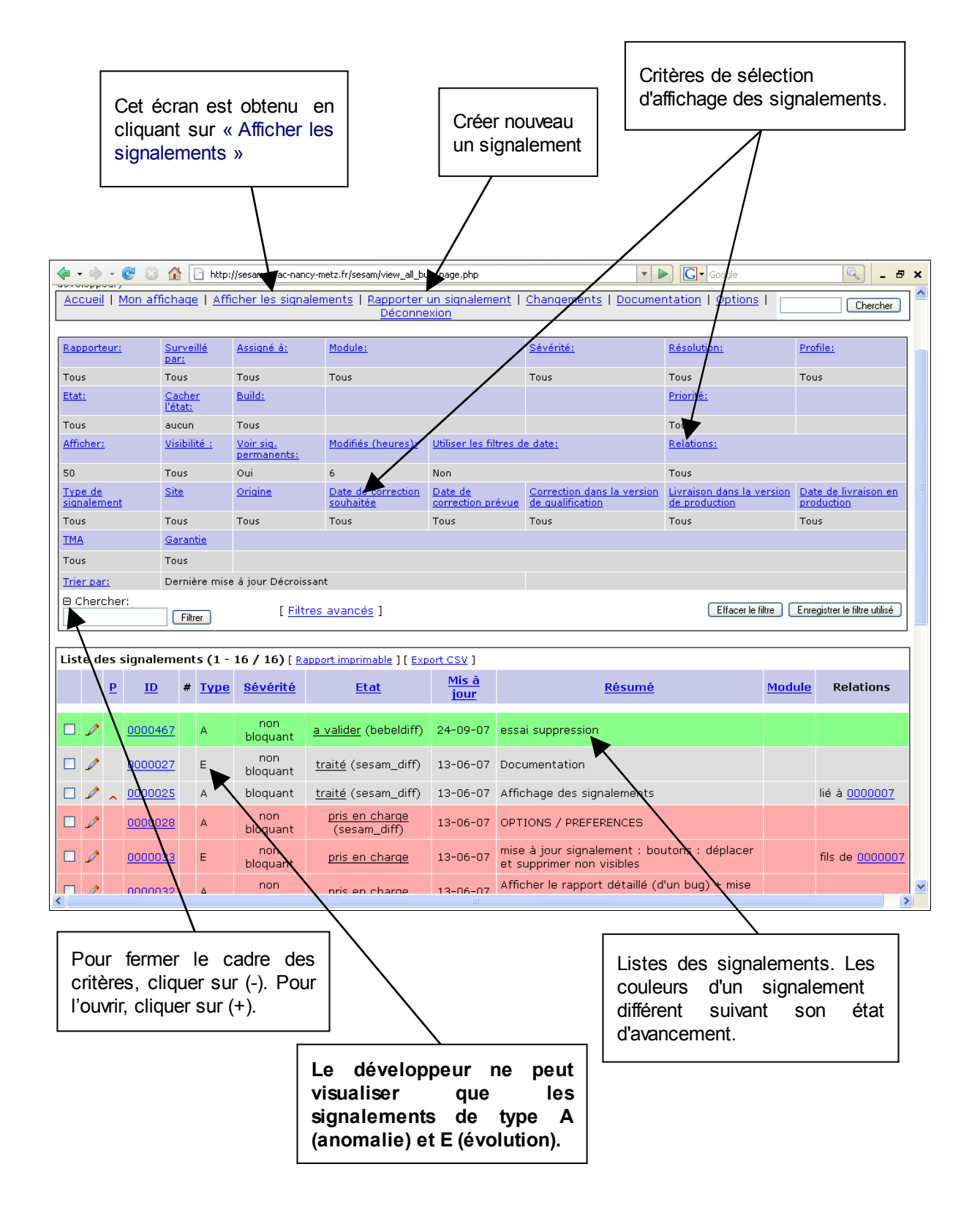

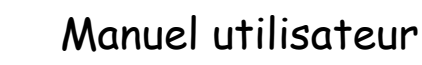

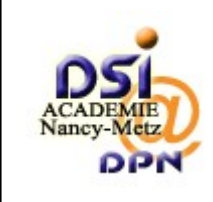

34/37

#### SESAM

| Affiche le sig<br>de modifier to<br>signaler le niv<br>traitement. | nalem<br>utes s<br>eau d               | ient avec<br>ses donne<br>'avancem                      | la possibilité<br>ées et de<br>lent du                                    | g_page  | <ul> <li>d'enregistrement du signalement. Permet de :</li> <li>de mettre à jour le signalement</li> <li>d'assigner le signalement à une personne</li> <li>de changer l'état du signalement</li> <li>de démarrer la surveillance du signalement</li> <li>de créer un signalement fils</li> <li>de déplacer le signalement vers un autre projet</li> <li>de joindre un fichier au signalement</li> </ul> |
|--------------------------------------------------------------------|----------------------------------------|---------------------------------------------------------|---------------------------------------------------------------------------|---------|----------------------------------------------------------------------------------------------------|
| □ 🥕 <u>0000027</u>                                                 | E                                      | non<br>bloquant                                         | <u>traité</u> (sesam_diff)                                                | 13-06-0 | 07 Documentation                                                                                                    |
| □ 🖍 🗙 <u>0000025</u>                                               | А                                      | bloquant                                                | <u>traité</u> (sesam_diff)                                                | 13-06-0 | 07 Affichage des signalements lié à <u>0000007</u>                                                                                                    |
| □ 🖉 🖉                                                              | A                                      | non<br>bloquant                                         | <u>pris en charqe</u><br>(sesam_diff)                                     | 13-06-0 | 07 OPTIONS / PREFERENCES                                                                                                    |
|                                                                    | Æ                                      | non<br>bloquant                                         | pris en charge                                                            | 13-06-0 | mise à jour signalement : boutons : déplacer fils de 0000007 fils de 0000007                                                                                                    |
|                                                                    | А                                      | non<br>bloquant                                         | <u>pris en charge</u>                                                     | 13-06-0 | 07 Afficher le rapport détaillé (d'un bug) + mise<br>à jour                                                                                                    |
| 0000026                                                            | A                                      | non<br>bloquant                                         | <u>siqnalé</u>                                                            | 13-06-0 | 07 Administration / Gérer                                                                                                    |
| × <u>0000030</u>                                                   | A                                      | non<br>bloquant                                         | <u>siqnalé</u>                                                            | 13-06-0 | 07 Mise à jour de l'information                                                                                                    |
|                                                                    | placer                                 |                                                         |                                                                           | -(      | 07 Test utilisateur INVITE                                                                                                    |
|                                                                    | signer<br>mer                          |                                                         |                                                                           | -0      | 07 adresse émetteur du mail                                                                                                    |
| I 🖌 000002 Ré                                                      | oprimer<br>soudre<br>iver/dési         | activersia per                                          | nanents                                                                   | -0      | 07 rapport des permissions AUTRE                                                                                                    |
|                                                                    | ttre à jou<br>ttre à jou               | r la priorité<br>r l'état                               |                                                                           | -0      | 07 Preferences : message en anglais                                                                                                    |
|                                                                    | ttre à jou<br>ttre à jou<br>ttre à jou | r le module<br>r la visibilité<br>r Type de signa       | alement                                                                   | -0      | 07 Rapporteur /site                                                                                                    |
|                                                                    | ttre à jou<br>ttre à jou               | r Site<br>r Origine                                     | -1                                                                        | -0      | 07 Changement de projet d'un signalement lié à <u>00000</u>                                                                                                    |
|                                                                    | ttre à jou<br>ttre à jou<br>ttre à jou | r Date de corre<br>r Correction dai<br>r Livraison dan: | ction prevue<br>ns la version de qualificat<br>s la version de productior | tion -( | 07 Options / modifier un compte                                                                                                    |
|                                                                    | ttre à jou<br>ttre à jou<br>ttre à jou | Date de livrais<br>rTMA<br>r Garantia                   | son en production                                                         | -0      | 07 Site du compte non modifiable                                                                                                    |
| Selectionner tous                                                  | plader                                 |                                                         |                                                                           |         | OK                                                                                                    |
| ignalé pris en a<br>charge c                                       | ompleter                               | aarbitrer                                               | transmis<br>bour différé n<br>traitement                                  | ejeté   | en cours<br>de corrigé livré a valider validé <sup>a</sup> reprendre traité                                                                                                    |
|                                                                    |                                        |                                                         |                                                                           |         |                                                                                                    |
| Sélecti                                                            | onner                                  | le ou les                                               | signalements,                                                             |         |                                                                                                    |

Sélectionner le ou les signalements, puis sélectionner l'action à mettre en oeuvre. Cliquer sur le bouton "OK" pour valider. L'écran suivant demandera une confirmation de la validation.

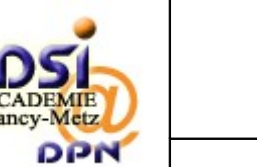

N

Page :

35/37

# 5.6 Traitement du signalement

Cet écran affiche les informations du signalement saisies par le rapporteur.

| 🔄 🔹 🗟 🕼 🗋 http://sesam.in.ac-nancy-metz.fr/sesam/view.php?id=478                      |                                                                                                    |                           |                         |                         |                          |  |  |  |
|---------------------------------------------------------------------------------------|----------------------------------------------------------------------------------------------------|---------------------------|-------------------------|-------------------------|--------------------------|--|--|--|
| Connecté en tant que: bebe/dev (bebeidev - développeur)                               | 20necte en tant quel <i>bebeler</i> er (basedor-sérvergeser) 24-09-200/75:22 (223/ Projett EstANACY & Chinese A |                           |                         |                         |                          |  |  |  |
| Accueil   Mon affichage   Afficher les si                                             | <u>qnalements   Rapporter un signaleme</u>                                                                      | <u>nt   Changements  </u> | Documentation   Options | E   Deconnexion         | Chercher                 |  |  |  |
| Afficher le rapport simplifié ( <u>Aller aux notes</u> ) ( <u>Envoyer un recept</u> ) | Afficher le rapport simplifié ( <u>Les aurons</u> ) ( <u>Les aurons</u> ) (Les 1) ( <u>Les aurons</u> ) (Les 1) |                           |                         |                         |                          |  |  |  |
| ID                                                                                    | Module                                                                                                    | Sévérité                  | Reproductibilité        | Date de soumission      | Dernière mise à jour     |  |  |  |
| 0000478                                                                               | [TEST-NANCY]                                                                                                    | non bloquant              | toujours                | 24-09-07 15:00          | 24-09-07 15:21           |  |  |  |
| Rapporteur                                                                            | bebelutil [ <u>+</u> ]                                                                                          | Visibilité                | public                  |                         |                          |  |  |  |
| Assigné à                                                                             |                                                                                                    |                           |                         |                         |                          |  |  |  |
| Priorité                                                                              | normal                                                                                                    | Résolution                | ouvert                  |                         |                          |  |  |  |
| Etat                                                                                  | transmis pour traitement                                                                                        |                           |                         |                         |                          |  |  |  |
| Résumé                                                                                | 0000478: test pour document                                                                                     |                           |                         |                         |                          |  |  |  |
| Description                                                                           | pb des saisie du module                                                                                         |                           |                         |                         |                          |  |  |  |
| Informations complémentaires                                                          |                                                                                                    |                           |                         |                         |                          |  |  |  |
| Type de signalement                                                                   | Anomalie                                                                                                    |                           |                         |                         |                          |  |  |  |
| Site                                                                                  | RECT Nancy-Metz                                                                                                 |                           |                         |                         |                          |  |  |  |
| Origine                                                                               | Développement                                                                                                   |                           |                         |                         |                          |  |  |  |
| Date de correction souhaitée                                                          |                                                                                                    |                           |                         |                         |                          |  |  |  |
| Date de correction prévue                                                             |                                                                                                    |                           |                         |                         |                          |  |  |  |
| Correction dans la version de qualification                                           |                                                                                                    |                           |                         |                         |                          |  |  |  |
| Livraison dans la version de production                                               |                                                                                                    |                           |                         |                         |                          |  |  |  |
| Date de livraison en production                                                       |                                                                                                    |                           |                         |                         |                          |  |  |  |
|                                                                                       | Non                                                                                                    |                           |                         |                         |                          |  |  |  |
| Garance                                                                               | INON                                                                                                    |                           |                         |                         |                          |  |  |  |
| Fichiers attachés                                                                     |                                                                                                    |                           |                         |                         |                          |  |  |  |
| Mettre à jour le signalement (Moi)                                                    | Changer l'état en :<br>en cours de correction 👽                                                                 | rer surveillance du sig   | nalement Créer un fi    | Is Déplacer signalement | Supprimer le signalement |  |  |  |
|                                                                                       |                                                                                                    |                           |                         |                         |                          |  |  |  |
| e Relations                                                                           |                                                                                                    |                           |                         |                         |                          |  |  |  |
| Nouvelle relation Signalement couran                                                  | t liéà 💌                                                                                                    | Ajouter                   | )                       |                         |                          |  |  |  |
| L                                                                                     |                                                                                                    |                           |                         |                         |                          |  |  |  |
| ⊖ Envoyer un fichier                                                                  |                                                                                                    |                           |                         |                         |                          |  |  |  |
| Sélectionner un fichier                                                               |                                                                                                    |                           |                         |                         |                          |  |  |  |

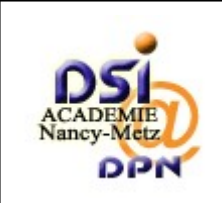

36/37

Les possibilités du développeur pour agir sur le signalement sont les suivantes :

- Le bouton "<u>Mettre à jour le signalement</u>" permet de modifier les informations du signalement.
- Le bouton "<u>Assigné à</u>" permet d'indiquer la personne ou le groupe qui gère le signalement.
- Le bouton "<u>Changer l'état en</u>" permet d'indiquer l'état d'avancement du traitement du signalement. L'état des signalements évolue en fonction des travaux des diffuseurs et des développeurs. Il peut prendre les valeurs suivantes : Signalé, Pris en Charge, A Compléter, A Arbitrer, Transmis pour Traitement, Différé, Rejeté, Assigné, Corrigé, Livré, A Valider, Validé, A Reprendre, Traité. La couleur associée aux signalements change selon leur état d'avancement (Voir matrice des états).

Le profil développeur peut modifier l'état à partir de l'état "en cours de correction" et il a seulement le droit d'utiliser les états corrigé et livré :

| 0 | en cours de correction $\rightarrow$ | corrigé |
|---|--------------------------------------|---------|
|   | $\rightarrow$                        | livré   |
| 0 | corrigé→                             | livré   |

- Le bouton "démarrer la surveillance"
- Le bouton "<u>Créer un fils</u>" permet de créer un nouveau signalement qui sera lié au signalement en cours de traitement. Ce traitement des signalements est préconisé lorsqu'il s'agit d'une anomalie ou d'une demande d'évolution; le signalement est ensuite transmis aux équipes de développement.
- Le bouton "<u>Déplacer un signalement</u>" permet le déplacement du signalement vers un autre projet ou sous-projet.
- Le bouton "<u>Supprimer le signalement</u>" élimine le signalement de la liste.
- La liste déroulante "<u>Signalement courant</u>" permet de sélectionner une relation avec un autre signalement (lié à; parent de; fils de; doublon de; à pour doublon). Il faut indiquer le numéro du signalement avec lequel la relation doit être faite puis cliquer sur le bouton "<u>Ajouter</u>".

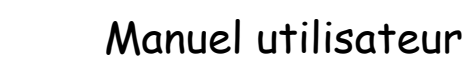

SESAM

37/37

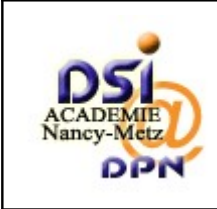

(= - =

Mettr

⊖ Relati Nouvelle

⊖ Envoy Sélectio

⊖ Ajout Note

Visibil

e Histori

Page :

| ) • 🕑 🖸 🚺                                     | http://sesam.in.ac-nai | ncy-metz.fr/sesam/view.php?id                   | =478                           | *                     | Google               | 🤍 _ 🗗 🗙                  |  |  |
|-----------------------------------------------|------------------------|-------------------------------------------------|--------------------------------|-----------------------|----------------------|--------------------------|--|--|
| attachés                                      |                        |                                                 |                                |                       |                      |                          |  |  |
|                                               |                        |                                                 |                                |                       |                      |                          |  |  |
| a à jour le signalement                       | Assigné à :<br>[Moi]   | Changer l'état en :<br>en cours de correction 💙 | Démarrer surveillance du signa | alement Créer un fils | Déplacer signalement | Supprimer le signalement |  |  |
|                                               |                        |                                                 |                                |                       |                      |                          |  |  |
| ons                                           |                        |                                                 |                                |                       |                      |                          |  |  |
| e relation                                    | Signalement cour-      | ant 📔 🗙                                         | Ajouter                        |                       |                      |                          |  |  |
|                                               |                        |                                                 |                                |                       |                      |                          |  |  |
| er un fichier                                 |                        |                                                 |                                |                       |                      |                          |  |  |
| nner un fichier                               |                        | Parcouri                                        | r Envoyer le fichier           |                       |                      |                          |  |  |
|                                               |                        |                                                 |                                |                       |                      |                          |  |  |
| Aucun utilisateur surveillant ce signalement. |                        |                                                 |                                |                       |                      |                          |  |  |
|                                               |                        |                                                 |                                |                       |                      |                          |  |  |
| er une note                                   |                        |                                                 |                                |                       |                      |                          |  |  |
|                                               |                        |                                                 |                                |                       |                      |                          |  |  |
|                                               |                        |                                                 |                                |                       |                      |                          |  |  |
|                                               |                        |                                                 |                                |                       |                      |                          |  |  |
|                                               |                        |                                                 |                                |                       |                      |                          |  |  |
|                                               |                        |                                                 |                                |                       |                      |                          |  |  |
|                                               |                        |                                                 |                                |                       |                      |                          |  |  |
| é                                             |                        | privé                                           |                                |                       |                      |                          |  |  |
|                                               | ,                      |                                                 | Ajouter la note                |                       |                      |                          |  |  |
|                                               |                        |                                                 |                                |                       |                      |                          |  |  |
|                                               |                        | Ce :                                            | signalement n'a aucune note.   |                       |                      |                          |  |  |
| a note ]                                      |                        |                                                 |                                |                       |                      |                          |  |  |
| que du signalement                            |                        |                                                 |                                |                       |                      |                          |  |  |
| fiée                                          | Utilisateur            | Champ                                           | Changer                        |                       |                      |                          |  |  |
| :00                                           | bebelutil              | Nouveau signalement<br>Etat                     | signalė́ => p                  | ris en charge         |                      |                          |  |  |

La fin de la page du signalement permet :

- la sélection d'un fichier. Il est possible de joindre un fichier au signalement. Cliquer sur le bouton "<u>Parcourir</u>" pour rechercher le fichier, un écran s'ouvre permettant la sélection d'un fichier. Lorsque la sélection est faite, cliquer sur le bouton "<u>Envoyer le</u> <u>fichier</u>"
- l'ajout d'une note. Il est possible d'apporter une réponse au signalement en ajoutant un note. Saisir le texte dans la zone "Note" puis cliquer sur le bouton "<u>Ajouter la note</u>". Il est possible de modifier et supprimer les notes existantes en utilisant les boutons "<u>Modifier</u>" et "<u>Supprimer</u>".